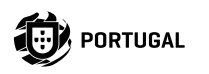

# M200

### **USER/INSTALLER MANUAL**

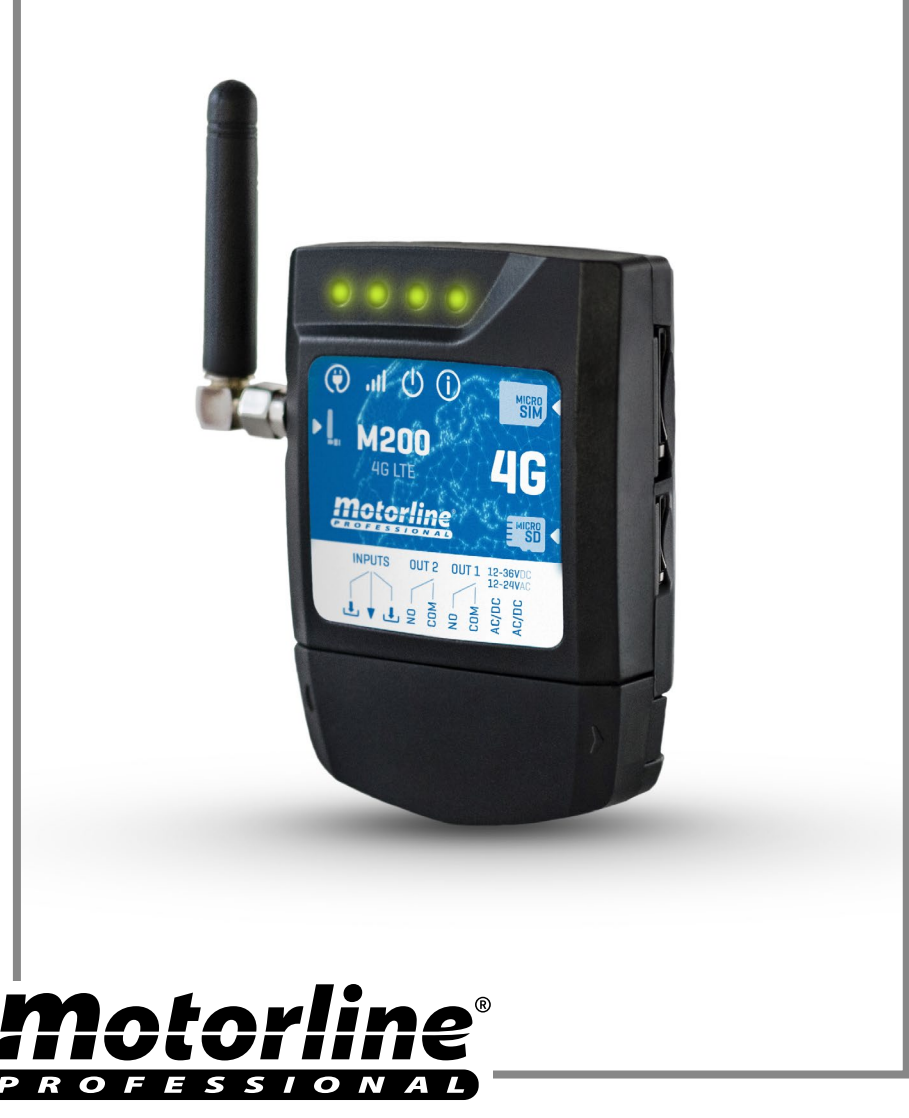

## INDEX

| SAFETY INSTRUCTIONS                             | 6  |
|-------------------------------------------------|----|
| THE DEVICE                                      | 11 |
| TECHNICAL CHARACTERISTICS                       | 11 |
| VISUAL APPEARANCE                               | 12 |
| INSTALLATION                                    | 14 |
| WIRING AND FIXING                               | 14 |
| IMPORTANT NOTES                                 | 15 |
| CONNECTIONS                                     | 15 |
| PRE-CONFIGURATION                               | 16 |
| PERMISSION LEVELS                               | 16 |
| CONFIGURATION BY BLUETOOTH                      | 17 |
| QUICK SETUP                                     | 17 |
| CONFIGURATION BY SMS                            | 20 |
| SMS FUNCTIONS                                   | 21 |
| OWNER SETTINGS                                  | 26 |
| ADD OWNER                                       | 26 |
| CHANGE OWNER PASSWORD                           | 26 |
| TRANSFER OF OWNER                               | 26 |
| BLOCK/UNBLOCK SMS RESPONSES                     | 26 |
| EDIT OWNER NAME                                 | 27 |
| NEW VISITOR/ADMINISTRATOR MOBILE DEVICE         | 27 |
| ADMINISTRATOR SETTINGS                          | 28 |
| CHANGE VISITOR TO ADMINISTRATOR                 | 28 |
| CHANGE ADMINISTRATOR TO VISITOR                 | 28 |
| ADD ADMINISTRATOR WITH JUST THE NUMBER          | 28 |
| ADD ADMINISTRATOR WITH JUST THE NUMBER AND NAME | 28 |
| DELETE ADMINISTRATOR                            | 28 |

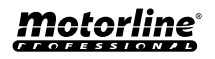

## **INDEX**

| DELETE ALL ADMINISTRATORS |    |
|---------------------------|----|
| CHANGE PASSWORD           | 29 |
| RESET PASSWORD            | 29 |
| EDIT ADMINISTRATOR NAME   | 29 |

#### **VISITORS SETTINGS**

| ADD VISITOR WITH JUST THE NUMBER          | 30 |
|-------------------------------------------|----|
| ADD VISITOR WITH JUST THE NUMBER AND NAME | 30 |
| ADD VISITOR WITH ACCESS MANAGEMENT        | 30 |
| ADD VISITOR WITH ACCESS MANAGEMENT        | 31 |
| DISABLE VISITOR DAYS LIMIT                | 32 |
| EDIT VISITOR ENTRY AND EXIT TIMES         | 32 |
| DELETE ALL VISITORS                       | 32 |
| DELETE VISITOR                            | 32 |
| EDIT VISITOR NAME                         | 33 |
| EDIT VISITOR START DATE                   | 33 |
| ACTIVATE AND SET VISITOR DAYS LIMIT       | 33 |
| CHANGE PASSWORD                           | 33 |
|                                           |    |

#### **CHECK M200 INFORMATION**

| CHECK USER                           | 34 |
|--------------------------------------|----|
| CHECK A VISITOR'S HOURS              | 34 |
| CHECK LIMITATION BY DAYS OF THE WEEK | 34 |
| CHECK A VISITOR'S START DATE         | 35 |
| CHECK DURATION OF DAYS OF A VISITOR  | 35 |
| CHECK SIM CARD 4G SIGNAL             | 35 |
| CHECK LAST CALL                      | 35 |
| HEAR ALARM SOUND                     | 35 |
| CHECK MICROSIM CARD BALANCE          | 36 |
| CHECK RELAY 1 STATUS                 | 36 |
| CHECK RELAY 1 IMPULSE TYPE           | 36 |
| CHECK RELAY 1 TIME                   | 36 |
| CHECK RELAY 1 OPERATING MODE         | 36 |
| CHECK RELAY 2 STATUS                 | 37 |

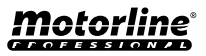

30

34

## **INDEX**

| CHECK RELAY 2 IMPULSE TYPE                                    | 37 |
|---------------------------------------------------------------|----|
| CHECK RELAY 2 TIME                                            | 37 |
| CHECK RELAY 2 OPERATING MODE                                  | 37 |
| CHECK INPUT 1 STATUS                                          | 37 |
| CHECK INPUT 2 STATUS                                          | 37 |
| RELAY 1 CONFIGURATION                                         | 38 |
| ACTIVATE RELAY 1                                              | 38 |
| DISABLE RELAY 1                                               | 38 |
| CHANGE RELAY 1 TIME                                           | 38 |
| CHANGE RELAY 1 IMPULSE TYPE                                   | 38 |
| ACTIVATE ACTION MODE BY CALL ONLY                             | 39 |
| RELAY 2 CONFIGURATION                                         | 40 |
| ACTIVATE RELAY 2                                              | 40 |
| DISABLE RELAY 2                                               | 40 |
| CHANGE RELAY 2 IMPULSE TYPE                                   | 40 |
| CHANGE RELAY 2 TIME                                           | 40 |
| M200 CONFIGURATION                                            | 41 |
| CHANGE BLUETOOTH NAME                                         | 41 |
| CHANGE BLUETOOTH NAME                                         | 41 |
| RESTORE FACTORY SETTINGS                                      | 41 |
| SET UP DAILY ROUTINES                                         | 43 |
| CONFIGURAR FEEDBACKS                                          | 45 |
| MOTORLINE PORTAL                                              | 46 |
| REGISTRATION ON THE PORTAL                                    | 46 |
| BACK TO M200 WITHOUT MOBILE DATA   PAUSE IN DATA TRANSMISSION | 48 |
| USE AS ALARM                                                  | 49 |
| CONFIGURE AS AN ALARM COMMUNICATOR                            | 49 |
| ACCESS HISTORY                                                | 51 |
| ACTIVATE ACCESS HISTORY                                       | 51 |
|                                                               |    |

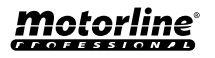

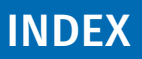

| CHECK HISTORY IN THE APP                  | 51 |
|-------------------------------------------|----|
| RECORD OF HISTORY IN CSV FILE             | 52 |
| IMPORT/EXPORT USERS                       | 53 |
| CREATE A LIST OF USERS THROUGH EXCEL      | 53 |
| INFORMATION TO USE IN THE EXCEL DOCUMENT  | 54 |
| UPLOAD THE LIST AND SEND IT TO THE DEVICE | 54 |
| TROUBLESUCOTING                           |    |
| IROUBLESHOUTING                           | 55 |

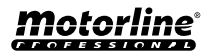

| C€   | This product is certified in accordance with European Community (EC) safety standards.                                                                                                    |
|------|----------------------------------------------------------------------------------------------------|
| RoHS | This product complies with Directive 2011/65/EU of the European<br>Parliament and of the Council, of 8 June 2011, on the restriction<br>of the use of certain hazardous substances in electrical and<br>electronic equipment and with Delegated Directive (EU) 2015/863<br>from Commission.                                                                                                    |
| X    | (Applicable in countries with recycling systems). This marking on<br>the product or literature indicates that the product and electronic<br>accessories (eg. Charger, USB cable, electronic material, controls,<br>etc.) should not be disposed of as other household waste at the<br>end of its useful life. To avoid possible harm to the environment<br>or human health resulting from the uncontrolled disposal<br>of waste, separate these items from other types of waste and<br>recycle them responsibly to promote the sustainable reuse<br>of material resources. Home users should contact the dealer<br>where they purchased this product or the National Environment<br>Agency for details on where and how they can take these items<br>for environmentally safe recycling. Business users should contact<br>their vendor and check the terms and conditions of the purchase<br>agreement. This product and its electronic accessories should<br>not be mixed with other commercial waste. |
| X    | This marking indicates that batteries should not be discarded like<br>other household waste at the end of their useful life. Batteries<br>must be delivered to selective collection points for recycling.                                                                                                    |
| ~    | The different types of packaging (cardboard, plastic, etc.) must be subject to selective collection for recycling. Separate packaging and recycle it responsibly.                                                                                                    |
| *    | This marking indicates that the product and electronic accessories<br>(eg. charger, USB cable, electronic material, controls, etc.) are<br>susceptible to electric shock by direct or indirect contact with<br>electricity. Be cautious when handling the product and observe<br>all safety procedures in this manual.                                                                                                    |

**Motorline**<sup>®</sup>

### **GENERAL WARNINGS**

- •This manual contains very important safety and usage information. Read all instructions carefully before beginning the installation/ usage procedures and keep this manual in a safe place that it can be consulted whenever necessary.
- •This product is intended for use only as described in this manual. Any other enforcement or operation that is not mentioned is expressly prohibited, as it may damage the product and put people at risk causing serious injuries.
- This manual is intended firstly for specialized technicians, and does not invalidate the user's responsibility to read the "User Norms" section in order to ensure the correct functioning of the product.
- The installation and repair of this product may be done by qualified and specialized technicians, to assure every procedure are carried out in accordance with applicable rules and norms. Nonprofessional and inexperienced users are expressly prohibited of taking any action, unless explicitly requested by specialized technicians to do so.
- Installations must be frequently inspected for unbalance and the wear signals of the cables, springs, hinges, wheels, supports and other mechanical assembly parts.
- Do not use the product if it is necessary repair or adjustment is required.
- •When performing maintenance, cleaning and replacement of parts, the product must be disconnected from power supply. Also including any operation that requires opening the product cover.
- The use, cleaning and maintenance of this product may be carried out by any persons aged eight years old and over and persons whose physical, sensorial or mental capacities are lower, or by persons without any knowledge of the product, provided that these are supervision and instructions given by persons with experienced in terms of usage of the product in a safe manner and who understands the risks and dangers involved.

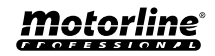

7

- Children shouldn't play with the product or opening devices to avoid the motorized door or gate from being triggered involuntarily.
- If the power cable is damaged, it must be replaced by the manufacturer, after-sales service or similarly qualified personnel to avoid danger.
- The device must be disconnected from the electrical network when removing the battery.
- Ensure that blocking is avoided between the actuated part and its fixed parts due to the opening movement of the actuated part.

### WARNINGS FOR TECHNICIANS

- Before beginning the installation procedures, make sure that you have all the devices and materials necessary to complete the installation of the product.
- You should note your Protection Index (IP) and operating temperature to ensure that is suitable for the installation site.
- Provide the manual of the product to the user and let them know how to handle it in an emergency.
- If the automatism is installed on a gate with a pedestrian door, a door locking mechanism must be installed while the gate is in motion.
- Do not install the product "upside down" or supported by elements do not support its weight. If necessary, add brackets at strategic points to ensure the safety of the automatism.
- Do not install the product in explosive site.
- Safety devices must protect the possible crushing, cutting, transport and danger areas of the motorized door or gate.
- Verify that the elements to be automated (gates, door, windows, blinds, etc.) are in perfect function, aligned and level. Also verify if the necessary mechanical stops are in the appropriate places.
- •The control board must be installed on a safe place of any fluid (rain, moisture, etc.), dust and pests.
- •You must route the various electrical cables through protective tubes, to protect them against mechanical exertions, essentially on

the power supply cable. Please note that all the cables must enter the control board from the bottom.

- If the automatism is to be installed at a height of more than 2,5m from the ground or other level of access, the minimum safety and health requirements for the use of work equipment workers at the work of Directive 2009/104/CE of European Parliament and of the Council of 16 September 2009.
- Attach the permanent label for the manual release as close as possible to the release mechanism.
- Disconnect means, such as a switch or circuit breaker on the electrical panel, must be provided on the product's fixed power supply leads in accordance with the installation rules.
- If the product to be installed requires power supply of 230Vac or 110Vac, ensure that connection is to an electrical panel with ground connection.
- •The product is only powered by low voltage satefy with control board (only at 24V motors).
- Parts/products weighing more than 20 kg must be handled with special care due to the risk of injury. It is recommended to use suitable auxiliary systems for moving or lifting heavy objects.
- Pay special attention to the danger of falling objects or uncontrolled movement of doors/gates during the installation or operation of this product.

### WARNINGS FOR USERS

- Keep this manual in a safe place to be consulted whenever necessary.
- If the product has contact with fluids without being prepared, it must immediately disconnect from the power supply to avoid short circuits, and consult a specialized technician.
- Ensure that technician has provided you the product manual and informed you how to handle the product in an emergency.
- If the system requires any repair or modification, unlock the automatism, turn off the power and do not use it until all safety

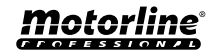

9

conditions have been met.

- In the event of tripping of circuits breakers of fuse failure, locate the malfunction and solve it before resetting the circuit breaker or replacing the fuse. If the malfunction is not repairable by consult this manual, contact a technician.
- Keep the operation area of the motorized gate free while the gate in in motion, and do not create strength to the gate movement.
- Do not perform any operation on mechanical elements or hinges if the product is in motion.

### RESPONSABILITY

- Supplier disclaims any liability if:
  - Product failure or deformation result from improper installation use or maintenance!
  - Safety norms are not followed in the installation, use and maintenance of the product.
  - Instructions in this manual are not followed.
  - Damaged is caused by unauthorized modifications
  - In these cases, the warranty is voided.

#### **MOTORLINE ELECTROCELOS SA.**

Travessa do Sobreiro, nº29 4755-474 Rio Côvo (Santa Eugénia) Barcelos, Portugal

### SYMBOLS LEGEND:

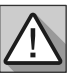

• Important safety notices

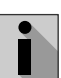

Useful information

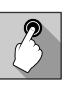

Programming information

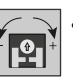

 Potentiometer information

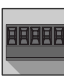

• Connectors information

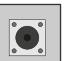

Buttons information

## THE DEVICE

### **TECHNICAL CHARACTERISTICS**

M200 allows to **control remotely** doors, gates and parking systems. In addition, it is possible to **commute equipments that requires turning your system on or off at distance**, such as alarms, heat pumps and/or air conditioners.

All settings can be made via SMS or Bluetooth, which also allows to operate the outputs. In addition, communication via phone call with M200, which can be used to give opening or closing orders, is carried out for **FREE**, as the communicator rejects the call and executes the given order.

#### Main features:

- Capacity up to 1000 users;
- Possibility to define up to 8 routines/day with option of time interval;
- Routine exception days can be defined (e.g.: holidays, vacations, etc);
- Create users with restriction by time interval (hours/days/weeks) up to 90 days max.;
- Possibility to set user permission start day;
- Communicator for alarm, to make a call and/or SMS when the alarm is triggered;
- Two inputs with the possibility of sending feedback via SMS;
- Two relay outputs with the possibility of operating separately, to control automations;
- Check microSIM card balance:
- Definition of 3 types of user (owner, administrator and guest);
- Possibility of using a memory card to register all activity in the last 12 months;
- Use of batteries to keep time in case of power failure.

| • Power supply                                | 12-24Vac or 12-36Vdc                                                                                                    |
|-----------------------------------------------|----------------------------------------------------------------------------------------------------|
| • Consumption                                 | 200mA in stand-by<br>(2A when command is<br>received)                                                                         |
| • Max. commute<br>capacity                    | 1A at 60Vdc                                                                                                    |
| <ul> <li>Operating<br/>temperature</li> </ul> | -20°C ~ +55°C                                                                                                    |
| • SIM Card                                    | microSIM (not included)                                                                                                    |
| • SD Card                                     | microSD (not included)                                                                                                    |
| • Battery                                     | CR1225 battery - 3v - 48<br>mah                                                                                               |
| 40                                            | G LTE/GSM                                                                                                    |
| • M200 frequencies<br>(Europe)                | Quad-band<br>850/900/1800/1900MHz<br>LTE-FDD B1/B3/B5/B7/<br>B8/B20/B28                                                       |
| • M200-LA<br>frequencies<br>(Latin America)   | 850/900/1800/1900 GSM<br>GSM: B2/B3/B5/B8<br>LTE: B2/B3/B4/B5/B7/<br>B8/B28/B66                                               |
| • Transmission<br>power                       | GSM850/EGSM900: Class 4<br>(33 dBm ±2 dB)<br>DCS1800/PCS1900: Class<br>1 (30 dBm ±2 dB)<br>LTE-FDD: Class 3<br>(23 dBm ±2 dB) |
| • Max capacity of users                       | 1000 contacts                                                                                                    |
| BL                                            | UETOOTH                                                                                                    |
| • Bluetooth version                           | 5.0                                                                                                    |
| • Frequency range                             | 2402 – 2480 MHz                                                                                                    |
| • Output power                                | 18 dBm                                                                                                    |
| • Communication distance                      | <30m                                                                                                    |

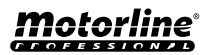

### THE DEVICE

#### **VISUAL APPEARANCE**

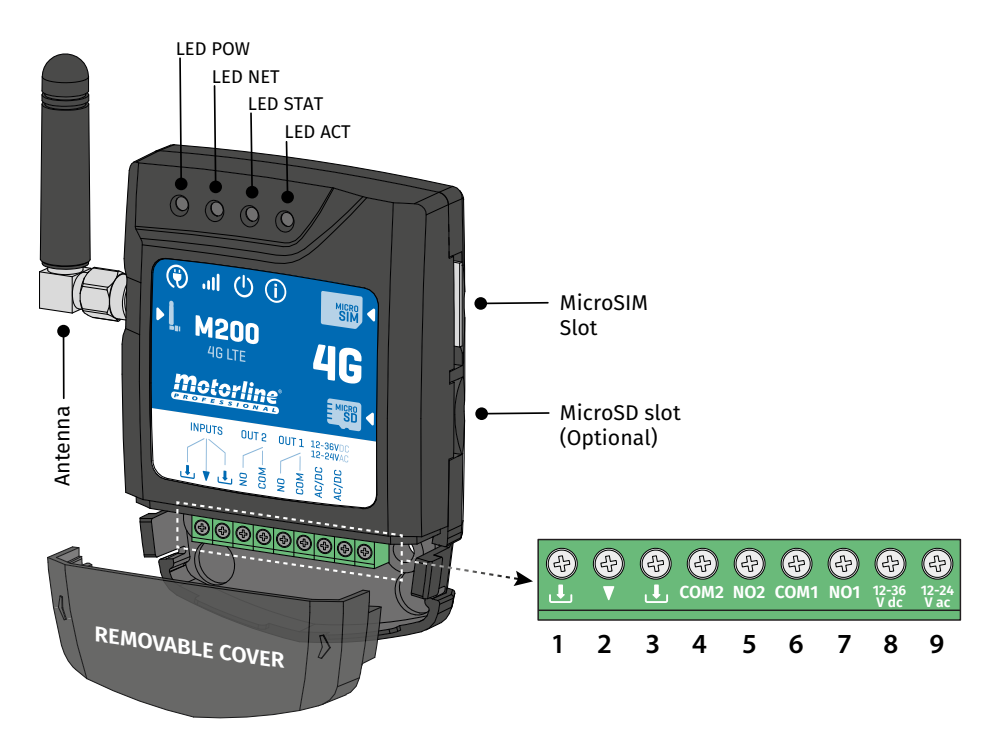

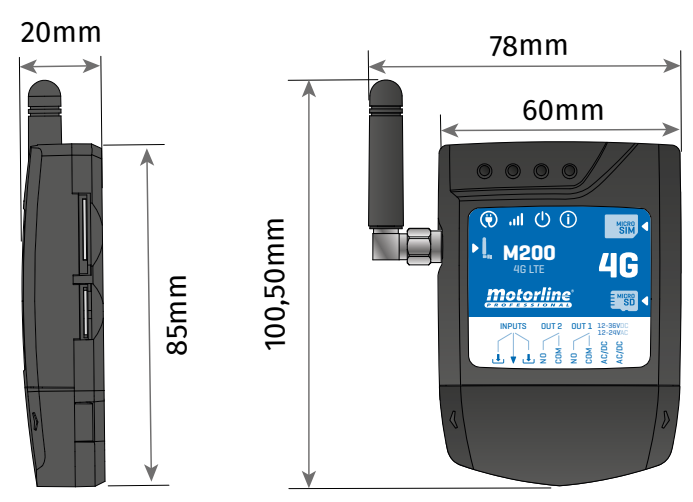

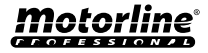

## THE DEVICE

#### **VISUAL APPEARANCE**

| ED POW                |                |              |                                                   |  |
|-----------------------|----------------|--------------|---------------------------------------------------|--|
| Off                   |                | No power     |                                                   |  |
| On                    |                |              | With power                                        |  |
|                       |                | ILED NET     |                                                   |  |
| Blinks at 2 sec inte  | rvals          |              | Looking for network                               |  |
| Blinks at 0.5 sec in  | tervals        | ٦            | legistered on the network                         |  |
| Blinks at 0.1 sec int | tervals        |              | Transferring data                                 |  |
| Always on             |                |              | Incoming call                                     |  |
|                       |                | U LED STAT   |                                                   |  |
| Off                   |                |              | The module is inactive                            |  |
| On                    |                | The          | module is active and working                      |  |
|                       |                | (i) LED ACT  |                                                   |  |
|                       | On             | No pause     | When M200 is trying to register to the<br>network |  |
| M200 starting         | UII            |              | When M200 has no microSIM card<br>inserted        |  |
|                       | Blinks 4 times | 1 sec. pause | In setup for 30 sec.                              |  |
|                       | Blinks 2 times |              | In Reset Mode for 1 min.                          |  |
|                       | Blinks 1 time  | 1 sec. pause | Not connected to the Cloud                        |  |
|                       | Blinks 1 time  |              | Excellent network signal                          |  |
| M200 in<br>operation  | Blinks 2 times | 2 sec nause  | Good network signal                               |  |
|                       | Blinks 3 times | 2 300. pause | Weak network signal                               |  |
|                       | Blinks 4 times |              | Very Weak Network Signal                          |  |
| CONNECTORS            | Nº             | CONNECTION   | DESCRIPTION                                       |  |
|                       | 1              | Ŀ            | Input 2                                           |  |
| INPUTS                | 2              | ▼ Common     |                                                   |  |
|                       | 3              | Ŀ            | Input 1                                           |  |
|                       | 4              | COM2         | Common Relay 2                                    |  |
|                       | 5              | NO2          | Output Relay 2 NO                                 |  |
|                       | 6              | COM1         | Common Relay 1                                    |  |
|                       | 7              | NO1          | Output Relay 1 NO                                 |  |
| POWER SUPPLY          | 8              | 12-36 Vdc    | Power input                                       |  |
|                       | 9              | 12-24 VaC    |                                                   |  |

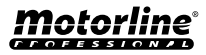

## INSTALLATION

#### WIRING AND FIXING

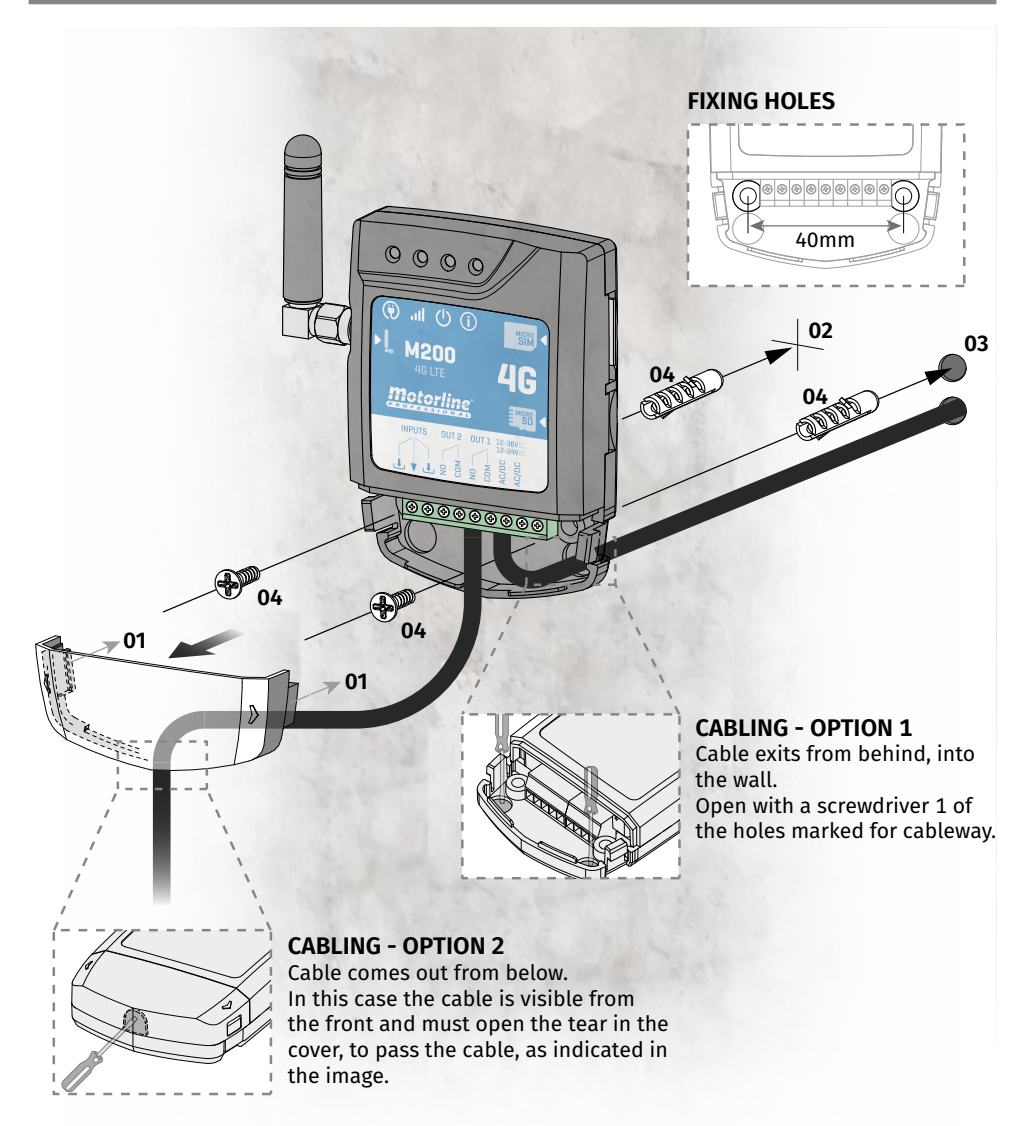

#### FIXATION

- 1 Remove the cover of the machine by pulling on the side hooks.
- 2 Mark the 2 fixing holes.
- 3 Drill the holes.
- 4 Attach the equipment using appropriate bushings and screws.

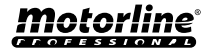

### INSTALLATION

#### **IMPORTANT NOTES**

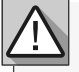

• The device initialization process should last approximately 30 seconds.

• The MicroSIM card must have balance during initial setup if you want to configure via SMS.

Otherwise the device cannot send feedback notifications.

• To keep the MicroSIM card active, the device automatically sends itself an SMS every 2 months.\*

\*This operation may incur costs. For more information, check your service provider.

### CONNECTIONS

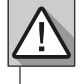

**1** • For the M200 to work, it is necessary in the first configuration to insert the MicroSIM card in the slot before making the connections.

- 2 Connect the device's outputs and inputs to the desired devices.
- 3 Connect the device to a power supply, and POW, ACT and STAT LEDs will turn on.

**4** • When the ACT LED starts blinking and the NET LED indicates the connection to the 4G LTE/GSM network, you can start programming the device.

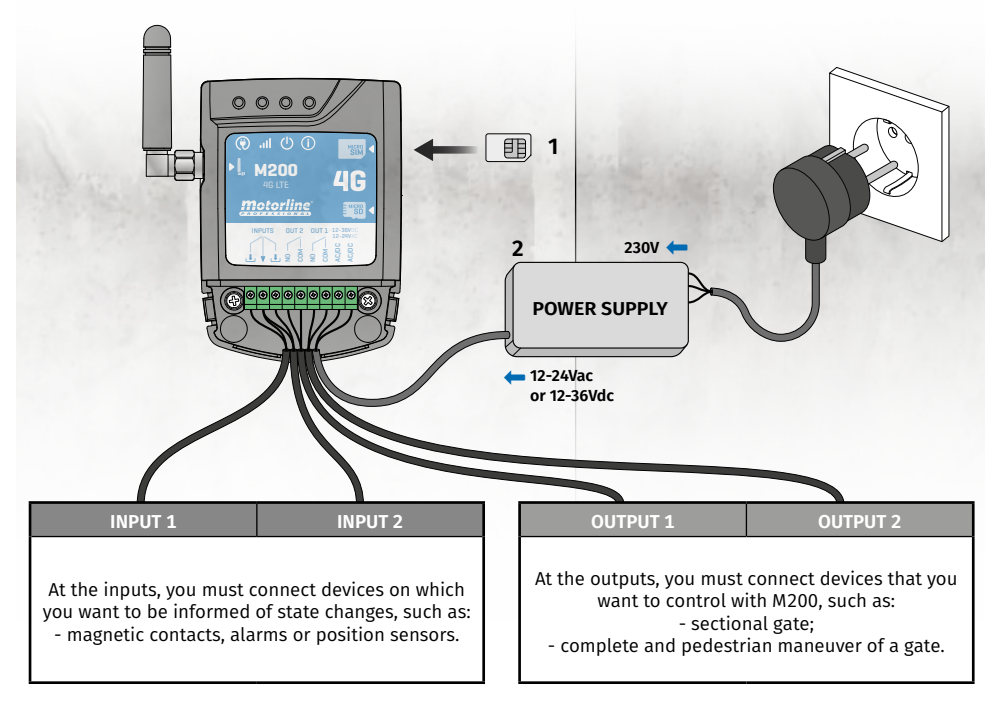

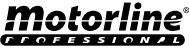

### **PRE-CONFIGURATION**

#### **PERMISSION LEVELS**

On M200 there are **3 types of users: owner, administrator** and **guest**. For security reasons, guests and administrators can only connect via Bluetooth to one device only. Check the table below for per-user permissions:

| PERMISSIONS                                                                                                    | OWNER                                                                                                    | ADMINISTRATOR         | GUEST                 |
|----------------------------------------------------------------------------------------------------|----------------------------------------------------------------------------------------------------|-----------------------|-----------------------|
| Actuate the relay outputs                                                                                                    | <b>~</b>                                                                                                    | <ul> <li>✓</li> </ul> | <                     |
| Change your own password                                                                                                    | <ul> <li>Image: A start of the start of the start of</li></ul> | ✓                     | <ul> <li>✓</li> </ul> |
| Check the status of inputs and out-<br>puts                                                                                                    | ~                                                                                                    | ~                     | ~                     |
| Limitations on the actuation of the<br>relays (can be during an interval of<br>hours, days of the week, interval of<br>days and/or restriction to one of the<br>relays) |                                                                                                    |                       | ~                     |
| Block SMS feedback                                                                                                    | <ul> <li>✓</li> </ul>                                                                                                    |                       |                       |
| Check and change relay settings                                                                                                    | <ul> <li>✓</li> </ul>                                                                                                    | ✓                     |                       |
| Edit and delete any user                                                                                                    | <ul> <li>✓</li> </ul>                                                                                                    |                       |                       |
| Edit and delete Visitors                                                                                                    | <ul> <li>Image: A start of the start of the start of</li></ul> | ✓                     |                       |
| Check the network signal                                                                                                    | <ul> <li>Image: A set of the set of the</li></ul> | ✓                     |                       |
| Check SIM card balance                                                                                                    | <ul> <li>Image: A start of the start of the start of</li></ul> |                       |                       |
| Check history                                                                                                    | <ul> <li>Image: A start of the start of the start of</li></ul> |                       |                       |
| Configure routines                                                                                                    | <b>~</b>                                                                                                    |                       |                       |
| Configure feedback/alarm                                                                                                    | <b>~</b>                                                                                                    |                       |                       |
| Configure M200 settings                                                                                                    | <b>&gt;</b>                                                                                                    |                       |                       |
| Registration on the Motorline Portal                                                                                                    | <ul> <li>Image: A start of the start of the start of</li></ul> |                       |                       |
| Default password                                                                                                    | (set by owner)                                                                                                    | 999999                | 888888                |

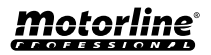

## **CONFIGURATION BY BLUETOOTH**

#### **QUICK SETUP**

If you haven't downloaded M200 application yet, you can download it using the QR Code below.

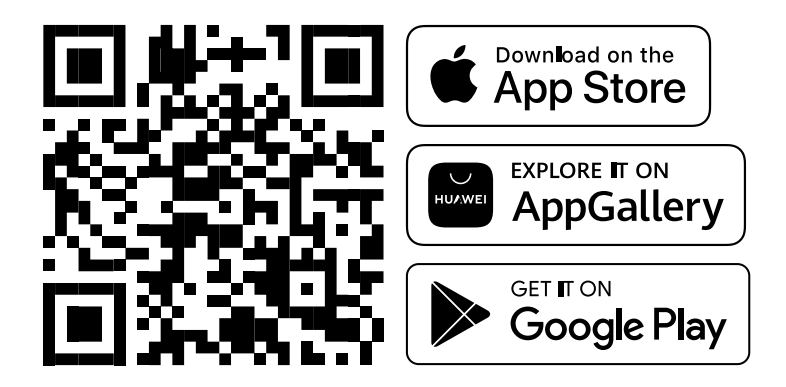

Once the M200, app is installed, turn on Bluetooth and open the app.

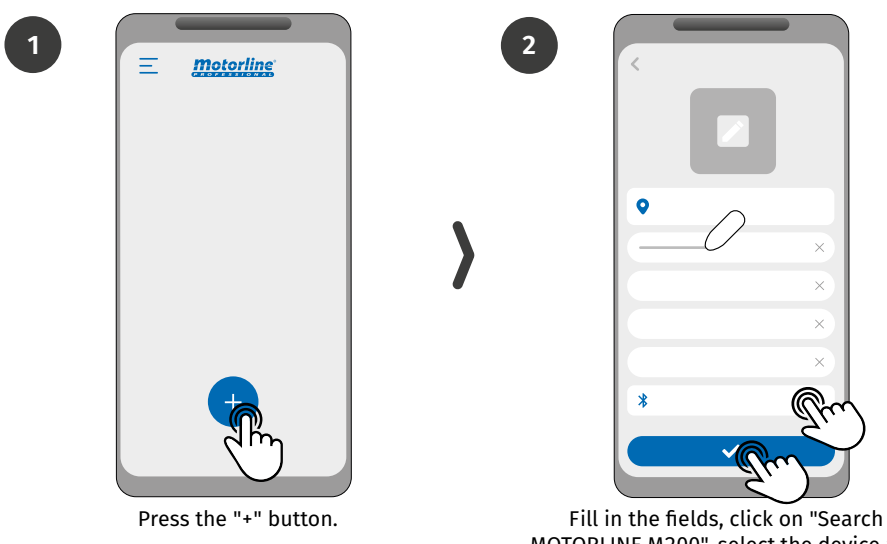

MOTORLINE M200", select the device and then click on "save".

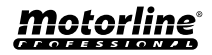

## **CONFIGURATION BY BLUETOOTH**

#### **QUICK SETUP**

3

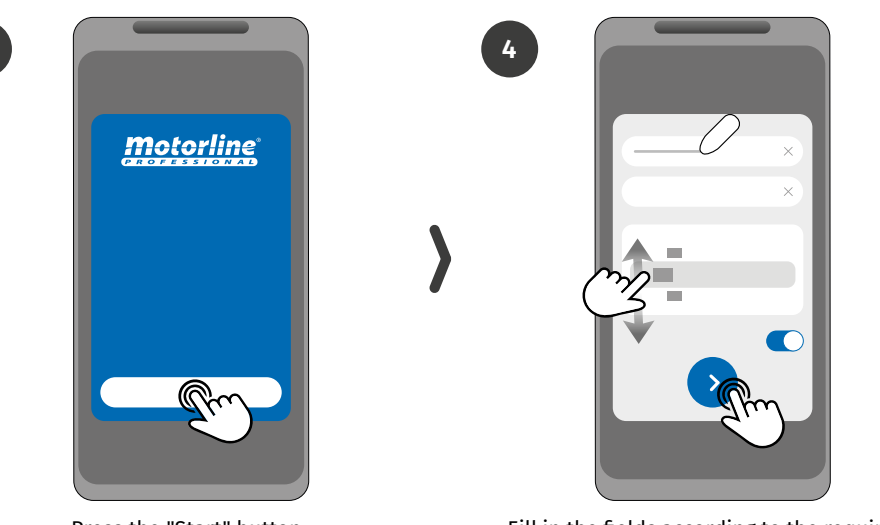

6

Press the "Start" button.

Fill in the fields according to the required information.

5

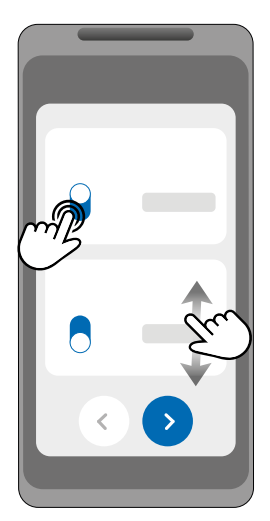

Choose the operating mode for each relay.

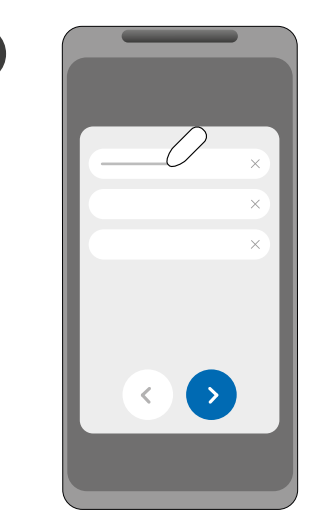

Fill in the fields according to the owner's information.

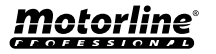

## **CONFIGURATION BY BLUETOOTH**

8

10

#### **QUICK SETUP**

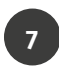

9

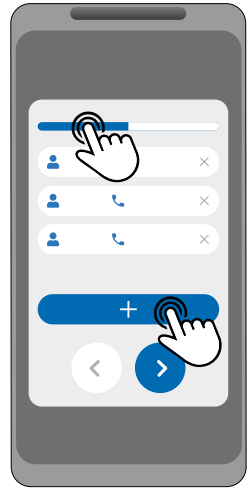

(Optional) Press the "+" button to add administrators.

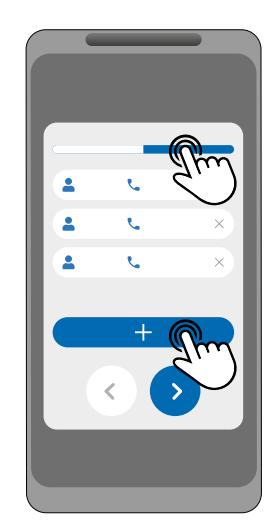

(Optional) Press the "+" button to add guests and then the "Access management" button to set access restrictions if necessary.

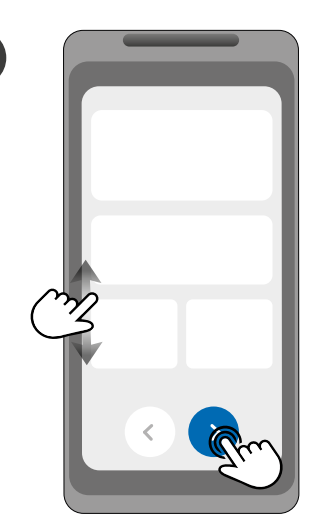

Check all configuration information and press "Finish" button to proceed.

| <ul> <li></li> </ul>    |
|-------------------------|
| ~                       |
| 0                       |
|                         |
| $\overline{\mathbf{O}}$ |
|                         |
| $\bigcirc$              |
|                         |
|                         |

Wait until the configuration completes.

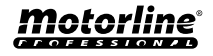

#### **QUICK SETUP**

If you wish to configure via SMS, you will need to send text messages to the microSIM card number on the device, with the characters corresponding to the function you want to change. Between the values, you must add dots (.) or spaces according to the examples presented.

#### Quick setup steps:

| STEP | FUNCTION                | MESSAGE                                                                  | EXAMPLE                               |
|------|-------------------------|--------------------------------------------------------------------------|---------------------------------------|
| 1.   | Add Owner*              | ME.S.O (Number).(Owner name).(Password)                                  | ME.S.O 912345678.<br>Andre.123456     |
| 2.   | Add<br>Administrator*   | (Owner number) (Password) ME.S.A Number.Name<br>Name: max. 20 characters | 9xxxxxxx 123456 ME.S.A<br>9xxxxxxx.Ze |
| 3.   | Add Guest*              | (Owner number) (Password) UR.S.U Number.Name<br>Name: max. 20 characters | 9xxxxxxx 123456 UR.S.U<br>9xxxxxxx.Ze |
| 4.   | Unblock SMS<br>feedback | (Owner number) (Password) ME.R.F                                         | 9xxxxxxx 123456 ME.R.F                |
| 5.   | Block SMS<br>feedback   | (Owner number) (Password) ME.S.F                                         | 9xxxxxxx 123456 ME.S.F                |

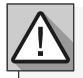

• Commands can be sent in both uppercase and lowercase letters.

• To receive feedback from M200 to commands sent via SMS, add the '?' character at the end of each command.

**EXAMPLE OF MESSAGE FORMAT** 

#### ME.S.O 912345678.Andre.123456?

• In case of fail to ask for feedback, you will receive an error message.

Attention: This operation may incur costs associated with the microSIM card, depending on the contract established with the operator.

| FACTORY DEFAULT SETTINGS |                         |  |
|--------------------------|-------------------------|--|
| FUNCTION                 | FACTORY VALUE           |  |
| Relay impulse type 1     | Monostable              |  |
| Relay Impulse type 2     | Monostable              |  |
| Relay 1 time             | 1 sec.                  |  |
| Relay 2 time             | 1 sec.                  |  |
| Mode of operation        | Bluetooth, SMS and Call |  |
| SMS feedback blocking    | Activated               |  |

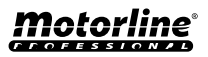

#### **SMS FUNCTIONS**

#### **EXAMPLE OF MESSAGE FORMAT**

9XXXXXXX 999999 ME.S.O 12222

User phone • number

Password (6 numbers)

Instruction: Element.Command.Parameter

Message body

| RELAY 1 - SETTINGS                |                            |                                                     |
|-----------------------------------|----------------------------|-----------------------------------------------------|
| FUNCTION                          | MESSAGE                    | EXAMPLE                                             |
| Check status                      | (Number) (Password) R1.G.R | 9xxxxxxx 123456 R1.G.R                              |
| Enable                            | (Number) (Password) R1.S.R | 9xxxxxxx 123456 R1.S.R                              |
| Disable                           | (Number) (Password) R1.R.R | 9xxxxxxx 123456 R1.R.R                              |
| Check type of impulse             | (Number) (Password) R1.G.M | 9xxxxxxx 123456 R1.G.M                              |
| Enable bistable impulse           | (Number) (Password) R1.S.M | 9xxxxxxx 123456 R1.S.M                              |
| Enable monostable impulse         | (Number) (Password) R1.R.M | 9xxxxxxx 123456 R1.R.M                              |
| Check pulse time                  | (Number) (Password) R1.G.T | 9xxxxxxx 123456 R1.G.T                              |
| Set push time                     | (Number) (Password) R1.S.T | 9xxxxxxx 123456 R1.S.T 45<br>(1 to 18000 sec. (5h)) |
| Check operating mode              | (Number) (Password) R1.G.B | 9xxxxxxx 123456 R1.G.B                              |
| Activate call-only actuation mode | (Number) (Password) R1.S.B | 9xxxxxxx 123456 R1.S.B                              |
| Enable actuation mode for         | (Number) (Password) R1.R.B | 9xxxxxxx 123456 R1.R.B                              |

| RELAY 2 - SETTINGS                         |                            |                                                     |  |
|--------------------------------------------|----------------------------|-----------------------------------------------------|--|
| FUNCTION                                   | MESSAGE                    | EXAMPLE                                             |  |
| Check status                               | (Number) (Password) R2.G.R | 9xxxxxxx 123456 R2.G.R                              |  |
| Enable                                     | (Number) (Password) R2.S.R | 9xxxxxxx 123456 R2.S.R                              |  |
| Disable                                    | (Number) (Password) R2.R.R | 9xxxxxxx 123456 R2.R.R                              |  |
| Check operating mode                       | (Number) (Password) R2.G.M | 9xxxxxxx 123456 R2.G.M                              |  |
| Activate call-only actuation mode          | (Number) (Password) R2.S.M | 9xxxxxxx 123456 R2.S.M                              |  |
| Enable mode for call,<br>Bluetooth and SMS | (Number) (Password) R2.R.M | 9xxxxxxx 123456 R2.R.M                              |  |
| Check pulse time                           | (Number) (Password) R2.G.T | 9xxxxxxx 123456 R2.G.T                              |  |
| Set push time                              | (Number) (Password) R2.S.T | 9xxxxxxx 123456 R2.S.T 45<br>(1 to 18000 sec. (5h)) |  |

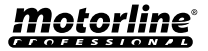

#### **SMS FUNCTIONS**

| CHECK INPUT STATUS       |                            |                        |
|--------------------------|----------------------------|------------------------|
| FUNCTION MESSAGE EXAMPLE |                            |                        |
| Check input 1 status     | (Number) (Password) I1.G.I | 9xxxxxxx 123456 I1.G.I |
| Check input 2 status     | (Number) (Password) I2.G.I | 9xxxxxxx 123456 I2.G.I |

| OWNER SETTINGS                         |                                                                                                    |                                  |
|----------------------------------------|----------------------------------------------------------------------------------------------------|----------------------------------|
| FUNCTION                               | MESSAGE                                                                                                    | EXAMPLE                          |
| Add owner*                             | ME.S.O (Number).(Owner's<br>Name).(Password)                                                                                                    | ME.S.O 9xxxxxxx.andre.123456     |
| Change owner password                  | ME.R.K (New Password)                                                                                                    | ME.R.K 654321                    |
| Transfer of ownership                  | (Number) (Password) ME.R.O<br>(Administrator Number)                                                                                                    | 9xxxxxxx 123456 ME.R.O 9уууууууу |
| Block SMS feedback                     | (Number) (Password) ME.S.F                                                                                                    | 9xxxxxxx 123456 ME.S.F           |
| Unblock SMS feedback                   | (Number) (Password) ME.R.F                                                                                                    | 9xxxxxxx 123456 ME.R.F           |
| Check M200 network signal              | (Number) (Password) ME.G.Q                                                                                                    | 9xxxxxxx 123456 ME.G.Q           |
| Check the last call made to the device | (Number) (Password) ME.G.L                                                                                                    | 9xxxxxxx 123456 ME.G.L           |
| Check microSIM card balance            | (Number) (Password) ME.G.B<br>(Operator Code)<br>Operator balance request code<br>associated with the device's<br>microSIM card. Example:<br>Vodafone (*#100#) | 9xxxxxxx 123456 ME.G.B *#100#    |
| Reset device                           | See full version of the manual (page 14A)                                                                                                    |                                  |

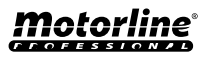

#### **SMS FUNCTIONS**

| ADMINISTRATOR SETTINGS                |                                                                                                    |                                      |
|---------------------------------------|----------------------------------------------------------------------------------------------------|--------------------------------------|
| FUNCTION                              | MESSAGE                                                                                                    | EXAMPLE                              |
| Change guest to<br>administrator      | (Number) (Password) ME.S.U<br>(Guest number)                                                                 | 9xxxxxxx 123456 ME.S.U 9zzzzzzz      |
| Change administrator to guest         | (Number) (Password) ME.R.U<br>(Administrator Number)                                                         | 9xxxxxxx 123456 ME.R.U 9yyyyyyyy     |
| Add administrator without name*       | (Number) (Password) ME.S.A<br>(Administrator Number)                                                         | 9ххххххх 123456 ME.S.A 9ууууууу      |
| Add administrator with name*          | (Number) (Password) ME.S.A<br>(Administrator Number).(Nome)<br>Name can contain spaces/Max.<br>20 characters | 9xxxxxxx 123456 ME.S.A 9yyyyyyyyJohn |
| Delete administrator                  | (Number) (Password) ME.R.A<br>(Administrator Number)                                                         | 9xxxxxxx 123456 ME.R.A 9yyyyyyyy     |
| Delete all administrators             | (Number) (Password) ME.R.A *<br>(asterisk)                                                                   | 9xxxxxxx 123456 ME.R.A*              |
| Change own password                   | (Number) (Password) UR.S.A<br>(New Password -> 6 numbers)                                                    | 9xxxxxxx 123456 UR.S.A 654321        |
| Reset guest/administrator<br>password | (Number) (Password) UR.R.A<br>(User number)                                                                  | 9xxxxxxx 123456 UR.R.A 9yyyyyyyy     |

| VISITOR SETTINGS             |                                                                                                    |                                            |  |
|------------------------------|----------------------------------------------------------------------------------------------------|--------------------------------------------|--|
| FUNCTION MESSAGE             |                                                                                                    | EXAMPLE                                    |  |
| Disable guest days limit     | (Number) (Password) UR.R.L<br>(Guest number)                                                                                                    | 9xxxxxxx 123456 UR.R.L 9zzzzzzz            |  |
| Check guest entry/exit times | (Number) (Password) UR.G.H<br>(Guest number)                                                                                                    | 9xxxxxxx 123456 UR.G.H 9zzzzzzz            |  |
| Set guest entry/exit times   | (Number) (Password) UR.S.H<br>(Guest number).(Check-in time<br>and Check-out time)<br>Time format HHMM -> 12:25PM<br>is 1225<br>00002359 -> No time restriction | 9xxxxxxx 123456 UR.S.H<br>9zzzzzz.00002359 |  |
| Check guest days             | (Number) (Password) UR.G.W<br>(Guest number)                                                                                                    | 9xxxxxxx 123456 UR.G.W 9zzzzzzz            |  |

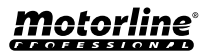

#### **SMS FUNCTIONS**

| VISITOR SETTINGS               |                                                                                             |                                                                                                    |  |
|--------------------------------|---------------------------------------------------------------------------------------------|----------------------------------------------------------------------------------------------------|--|
| FUNCTION                       | MESSAGE                                                                                     | EXAMPLE                                                                                                    |  |
| Set guest days                 | (Number) (Password) UR.S.W (Guest<br>number).(Days -> 1 or 0)<br>Days -> Sun. Mon Fri. Sat. | 9xxxxxxxx         123456         UR.S.W         9zzzzzzzz1101001           Sun.         Mon.         Tue.         Wed.         Thu.         Fri.         Sat.           1         1         0         1         0         0         1 |  |
| Check guest relay restrictions | (Number) (Password) UR.G.R (Guest<br>number)                                                | 9xxxxxxx 123456 UR.G.R 9zzzzzzz                                                                                                    |  |
| Set guest relay restriction    | (Number) (Password) UR.S.R (Guest<br>number).(Relay)<br>'0' -> No relay restriction         | 9xxxxxxx 123456 UR.S.R 9zzzzzzz.2                                                                                                    |  |

| USER CONFIGURATION                                  |                                                                                                    |                                                                                                    |
|-----------------------------------------------------|----------------------------------------------------------------------------------------------------|----------------------------------------------------------------------------------------------------|
| FUNCTION                                            | MESSAGE                                                                                                    | EXAMPLE                                                                                                    |
| Check Guest/<br>Administrator/<br>Owner             | (Number) (Password) UR.G.U (User<br>number)                                                                                                    | 9xxxxxxx 123456 UR.G.U 9uuuuuuuu                                                                                                    |
| Add Guest with<br>no name and no<br>restrictions*   | (Number) (Password) UR.S.U (Guest<br>number)                                                                                                    | 9xxxxxxx 123456 UR.S.U 9zzzzzzz                                                                                                    |
| Add Guest with<br>name and without<br>restrictions* | (Number) (Password) UR.S.U (Guest<br>number).(Name)<br>Name may contain spaces/Max. 20<br>characters                                                                                                    | 9xxxxxxx 123456 UR.S.U 9zzzzzzz.Jorge                                                                                                    |
| Add Restricted<br>Guest*                            | <pre>(Number) (Password) UR.S.U (Guest<br/>number).(Name).(Check-in time and Check-<br/>out time).(Start date).(Days).(Number of<br/>days of access).(Relay restriction). (User<br/>continuity)<br/>Name may contain spaces/Max. 20<br/>characters<br/>Time format HHMM -&gt; 12:25PM is 1225<br/>' 00002359 '-&gt; No time restriction<br/>Start date -&gt; YYMMDD<br/>'* '-&gt; No start date<br/>Days -&gt; Sun. Mon Fri. Sat (0, 1)<br/>'* '-&gt; No start date<br/>Relay restriction -&gt; ' 0 ' - no relay<br/>restriction / '1' - restriction to relay 1 / '2'<br/>- restriction to relay 2<br/>User continuity (0, 1) -&gt; 0 to do not delete<br/>user after deadline / 1 to delete user after<br/>deadline)</pre> | 9xxxxxxxxx       123456       UR.S.U         9zzzzzzz.Jorge.       09451530.220915.1101001.13.1.0         From 09h45min. to 15h30min.         0       9       4       5       1       5       3       0         Sun. Mon. Tue. Wed. Thu. Fri. Sat.         1       1       0       1       0       1       1 |

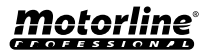

#### **SMS FUNCTIONS**

| USER CONFIGURATION                         |                                                                                                  |                                           |
|--------------------------------------------|--------------------------------------------------------------------------------------------------|-------------------------------------------|
| FUNCTION                                   | MESSAGE                                                                                          | EXAMPLE                                   |
| Delete all Guests                          | (Number) (Password) UR.R.*                                                                       | 9xxxxxxx 123456 UR.R.*                    |
| Delete Guest                               | (Number) (Password) UR.R.U (Guest<br>number)                                                     | 9xxxxxxx 123456 UR.R.U 9zzzzzzz           |
| Set Guest/<br>Administrator/<br>Owner name | (Number) (Password) UR.S.N (User<br>number).(Name) Name may contain<br>spaces/Max. 20 characters | 9xxxxxxx 123456 UR.S.N 9uuuuuuuuJorge     |
| Check Guest start<br>date                  | (Number) (Password) UR.G.D (Guest<br>number)                                                     | 9xxxxxxx 123456 UR.G.D 9zzzzzzz           |
| Edit Guest start<br>date                   | (Number) (Password) UR.S.D (Guest<br>number).(Start date -> YYMMDD)                              | 9xxxxxxxx 123456 UR.S.D<br>9zzzzzz.220915 |
| Check Guest days<br>limit                  | (Number) (Password) UR.G.L (Guest<br>number)                                                     | 9xxxxxxxx 123456 UR.G.L 9zzzzzzz          |
| Enable and set<br>Guest days limit         | (Number) (Password) UR.S.L (Guest<br>number).(Days limit)                                        | 9xxxxxxx 123456 UR.S.L 9zzzzzzz.15        |

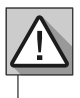

\* Attention: Manually enter the phone number to avoid entering unwanted invisible characters.

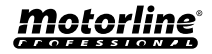

### **OWNER SETTINGS**

#### ADD OWNER

It is **mandatory** to have an owner, not allowing the operation of the M200 if not added. The owner has access to all M200 functionality.

| xx.ANDRE.123456                                                         |  |  |
|-------------------------------------------------------------------------|--|--|
| Functionality only authorized when the M200 does not yet have an owner. |  |  |
|                                                                         |  |  |

#### CHANGE OWNER PASSWORD

Allows you to change the password if you forget it.

ME.R.K (New Password) → ME.R.K 654321

**TRANSFER OF OWNER** 

Allows the owner to exchange permissions with an administrator.

(Number) (Password) ME.R.O (Admin number) → 9xxxxxxx 123456 ME.R.O 9aaaaaaaa

Requires owner permission. Only administrators can be changed to new owner and old owner is changed to administrator. By SMS you can send a "?" at the end of the message to receive feedback response.

### **BLOCK/UNBLOCK SMS RESPONSES**

Allows you to block/unblock SMS responses from the M200 to all administrators and visitors. **De**fault: Blocked

- **1.** Block SMS responses
- 2. Unblock SMS responses

| 1.                         | (Number) (Password) ME.S.F | <b>→</b> | 9xxxxxxx 123456 ME.S.F |
|----------------------------|----------------------------|----------|------------------------|
| 2.                         | (Number) (Password) ME.R.F | <b>→</b> | 9xxxxxxx 123456 ME.R.F |
| Requires owner permission. |                            |          |                        |

By SMS you can send a "?" at the end of the message to receive feedback response.

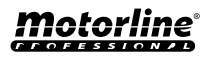

### **OWNER SETTINGS**

#### EDIT OWNER NAME

Allows you to change the name of an owner. The name can contain spaces/max. 20 characters.

(Number) (Password) UR.S.N (Owner number).(Name) → 9xxxxxxxx 123456 UR.S.N 9uuuuuuu.HELDER

Only the owner can change his name. By SMS you can send a "?" at the end of the message to receive feedback response.

#### **NEW VISITOR/ADMINISTRATOR MOBILE DEVICE**

For security reasons, when operating via Bluetooth, each visitor/administrator is limited to the first device they connect with.

With this feature, the owner will be able to grant a new authorization so that this user can connect to bluetooth with a device different from the previous connection (e.g. Lost mobile phone).

(Number) (Password) UR.R.B (Owner number) 9xxxxxxx 123456 UR.R.B 9uuuuuuu

Requires owner permission. By SMS you can send a "?" at the end of the message to receive feedback response. X SMS

### **ADMINISTRATOR SETTINGS**

#### CHANGE VISITOR TO ADMINISTRATOR

Changes a visitor's permission to administrator.

(Number) (Password) ME.S.U (Guest number)

Requires owner permission. By SMS you can send a "?" at the end of the message to receive feedback response.

### **CHANGE ADMINISTRATOR TO VISITOR**

Changes permission from an administrator to visitor.

(Number) (Password) ME.R.U (Admin number)

Requires owner permission. By SMS you can send a "?" at the end of the message to receive feedback response.

#### ADD ADMINISTRATOR WITH JUST THE NUMBER

When adding an administrator with only the number, this will be configured without a name.

(Number) (Password) ME.S.A (Admin number) → 9xxxxxxxx 123456 ME.S.A 9aaaaaaaa

The default password is: **999999** Requires owner permission. By SMS you can send a "?" at the end of the message to receive feedback response.

#### ADD ADMINISTRATOR WITH JUST THE NUMBER AND NAME

When adding an administrator, it will be configured with a name.

(Number) (Password) ME.S.A (Admin number).(Name) → 9xxxxxxxx 123456 ME.S.A 9aaaaaaaa.BEATRIZ

The default password is: **999999** Requires owner permission. By SMS you can send a "?" at the end of the message to receive feedback response.

#### DELETE ADMINISTRATOR

Requires owner permission.

(Number) (Password) ME.R.A (Admin number) → 9xxxxxxxx 123456 ME.R.A 9aaaaaaaa.ISABEL

Requires owner permission. By SMS you can send a "?" at the end of the message to receive feedback response.

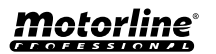

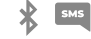

9xxxxxxx 123456 ME.S.U 9aaaaaaaa

9xxxxxxx 123456 MF.R.U 9aaaaaaaa

SMS

### **ADMINISTRATOR SETTINGS**

#### **DELETE ALL ADMINISTRATORS**

This feature allows the owner to delete all administrators from the system.

(Number) (Password) ME.R.A \* (asterisk)

(Number) (Password) UR.S.A (New Password -> 6 numbers)

Requires owner permission. By SMS you can send a "?" at the end of the message to receive feedback response.

#### **CHANGE PASSWORD**

RESET PASSWORD

For security reasons, it is recommended that all administrators change the default password to a personal password.

Not available to the owner. Only the user himself can change his password. By SMS you can send a "?" at the end of the message to receive feedback response.

In case an administrator forgets his password, it is possible to reset to default passwords.

| (Number) (Password) UR.R.A (Admin number)                                         | <b>→</b> | 9xxxxxxx 123456 UR.R.A 9uuuuuuuu |  |  |  |
|-----------------------------------------------------------------------------------|----------|----------------------------------|--|--|--|
| The default password is: <b>999999</b>                                            |          |                                  |  |  |  |
| Requires owner permission.                                                        |          |                                  |  |  |  |
| By SMS you can send a "?" at the end of the message to receive feedback response. |          |                                  |  |  |  |

### EDIT ADMINISTRATOR NAME

Allows you to change the name of an administrator. The name can contain spaces/max. 20 characters.

(Number) (Password) UR.S.N (Admin number).(Name) → 9xxxxxxxx 123456 UR.S.N 9uuuuuuu.JOAO

Requires owner permission. By SMS you can send a "?" at the end of the message to receive feedback response.

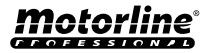

SM5

9xxxxxxx 123456 ME.R.A \*

9xxxxxxx 123456 UR.S.A 777777

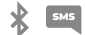

### ADD VISITOR WITH JUST THE NUMBER

When adding a visitor with just the number, it will be configured without name and without access management. **Default:** user without name

- Number (max. 15 digits)

(No access limitations)

(Number) (Password) UR.S.U (Guest number) → 9xxxxxxxx 123456 UR.S.U 9uuuuuuuu

The default password is: **888888** Requires administrator or owner permission. By SMS you can send a "?" at the end of the message to receive feedback response.

### ADD VISITOR WITH JUST THE NUMBER AND NAME

When adding a visitor with just the number and name, it will be configured with a chosen name and without access management.

- Number (max. 15 digits)

- Name (max. 20 characters)

(No access limitations)

(Number) (Password) UR.S.U (Guest number).(Name) → 9xxxxxxxx 123456 UR.S.U 9uuuuuuu.Jorge

The default password is: **888888** Requires administrator or owner permission. By SMS you can send a "?" at the end of the message to receive feedback response.

#### ADD VISITOR WITH ACCESS MANAGEMENT

We want to add a user with the following access management: (For detailed information on inputs 6 to 11 see page 29)

- 1 Number (max. 15 digits)
- 2 Password (6 numbers)
- 3 Instruction
- 4 Visitor number to be added (max. 15 digits)
- 5 Name (max. 20 characters)
- 6 Time of Entry and Time of Exit

- 7 Start date
- 8 Limitation by Days of the Week
- 9 Duration of days
- 10 Relay Restriction
- 11 Elimination at the end of the Duration

| 1        | 2      | 3      | 4        | 5       | 6        | 7      | 8       | 9  | 10 | 11 |
|----------|--------|--------|----------|---------|----------|--------|---------|----|----|----|
| 9xxxxxxx | 123456 | UR.S.U | 9uuuuuuu | MATILDE | 08301800 | 220618 | 0111110 | 42 | 1  | 0  |

(Number) (Password) UR.S.U (Guest number).(Name).(Time of Entry and Time of Exit).(Start Date).(Duration of days).(Relay Restriction).(Elimination at the end of the Duration)

The default password is: 888888

Requires administrator or owner permission.

By SMS you can send a "?" at the end of the message to receive feedback response.

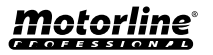

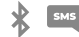

#### ADD VISITOR WITH ACCESS MANAGEMENT

**6 - Time of Entry and Time of Exit:** Interval of hours between which a visitor is allowed to actuate relay outputs. When adding visitor or editing hours limitation, time submission format is:

| ннммннмм     | Entry hour and minutes followed by Exit hour and minutes        |
|--------------|-----------------------------------------------------------------|
| EX: 08301800 | From 8:30 am to 6:00 pm                                         |
|              | $\bigwedge$ If you want access to the full day, enter 00002359. |

**7 - Start date:** Date from which the visitor is allowed to actuate the relay outputs. When adding visitor or editing start date, the date submission format is:

| YYMMDD     | Year (YY) followed by Month (MM) and Day (DD) |
|------------|-----------------------------------------------|
| EX: 231101 | 2023/11/01                                    |

8 - Limitation by Days of the Week: Days of the week when the visitor is allowed to actuate the relay outputs. When adding a visitor or editing Days of the Week, the week starts on Sunday and enter Zero (0) for the days you wish to limit, enter One (1) for the days you do not wish to limit.

**9 - Duration of days:** Number of days from the Start Date that the visitor is allowed to actuate the relay outputs. It has a **maximum of 90** days after the Start Date.

You can also put \* (asterisk) instead of the number if you want it to have unlimited time.

10 - Relay Restriction: If you want a visitor not to have access to the operation of one of the M200 relays, you can define when adding a visitor or editing Relay Restriction, having to send Zero (0), One (1) or Two (2):

| 0                      | No restriction on relays                                    |
|------------------------|-------------------------------------------------------------|
| 1                      | With Relay 1 Restriction                                    |
| 2                      | With Relay 2 Restriction                                    |
| <b>EX:</b> 9xxxxxxxx 1 | 23456 UR.S.U 9uuuuuuu.MARCO.08301800.220618.0111110.30.1.0? |

**11 - Elimination at the end:** Whenever this function is activated at the end of the duration, the visitor will be deleted from the M200. To activate this function, you need to enter One (1) or Zero (0).

| 1 | Delete after last day of permission        |
|---|--------------------------------------------|
| 0 | Do not delete after last day of permission |

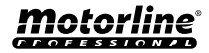

#### **DISABLE VISITOR DAYS LIMIT**

This instruction grants the visitor unlimited days permission to activate the relay.

(Number) (Password) UR.R.L (Guest number) → 9xxxxxxxx 123456 UR.R.L 9uuuuuuu

Requires administrator or owner permission. By SMS you can send a "?" at the end of the message to receive feedback response.

#### EDIT VISITOR ENTRY AND EXIT TIMES

Interval of hours between which a visitor is allowed to actuate relay outputs. When adding visitor or editing hours limitation. time submission format is:

(Number) (Password) UR.S.H (Guest number).(Entry Time and Exit Time -> HHMMHHMM)

9xxxxxxx 123456 UR.S.H 9uuuuuuuu.07451915

Requires administrator or owner permission. By SMS you can send a "?" at the end of the message to receive feedback response.

| ннммннмм                                              | Entry hour and minutes followed by Exit hour and minutes |  |  |
|-------------------------------------------------------|----------------------------------------------------------|--|--|
| EX: 08301800                                          | From 8:30 am to 6:00 pm                                  |  |  |
| ⚠ If you want access to the full day, enter 00002359. |                                                          |  |  |

### **DELETE ALL VISITORS**

(Number) (Password) UR.R.\* 9xxxxxxx 123456 UR.R.\* Requires administrator or owner permission. By SMS you can send a "?" at the end of the message to receive feedback response.

#### **DELETE VISITOR**

Changes permission from an administrator to visitor.

(Number) (Password) UR.R.U (Guest number)

9xxxxxxx 123456 UR.R.U 9uuuuuuuu

Requires administrator or owner permission.

By SMS you can send a "?" at the end of the message to receive feedback response.

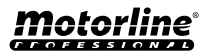

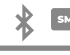

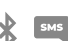

#### **EDIT VISITOR NAME**

Allows you to change a visitor's name.

(Number) (Password) UR.S.N (Guest number).(Name) → 9xxxxxxxx 123456 UR.S.N 9uuuuuuu.PEDRO

Requires administrator or owner permission. By SMS you can send a "?" at the end of the message to receive feedback response.

#### EDIT VISITOR START DATE

Date from which the visitor is allowed to actuate the relay outputs.

(Number) (Password) UR.S.D (Guest number).(Start date -> YYMMDD) → 9xxxxxxx 123456 UR.S.N 9uuuuuuu.TIAGO

Requires administrator or owner permission. By SMS you can send a "?" at the end of the message to receive feedback response.

YYMMDD

Year (YY) followed by Month (MM) and Day (DD)

EX: 231101

2023/11/01

#### ACTIVATE AND SET VISITOR DAYS LIMIT

Number of days from the Start Date that the visitor is allowed to actuate the relay outputs. There is a **maximum of 90 days** after the Start Date.

**Default:** No days limit → You can also put \* (asterisk) instead of the number.

(Number) (Password) UR.S.L (Guest Number).(№ of days) → 9xxxxxxx 123456 UR.S.L 9uuuuuuu.45

Requires administrator or owner permission. By SMS you can send a "?" at the end of the message to receive feedback response.

#### CHANGE PASSWORD

For security reasons, it is recommended that all administrators change the default password to a personal password.

(Number) (Password) UR.S.A (New Password -> 6 numbers)

9xxxxxxx 123456 UR.S.A 777777

Not available to the owner.

Only the user himself can change his password.

By SMS you can send a "?" at the end of the message to receive feedback response.

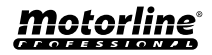

33

ΕN

SMS

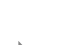

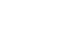

X 5M5

### **CHECK M200 INFORMATION**

#### **CHECK USER**

Lets you check information about an M200 user.

#### 1 · Visitor

- By SMS the Visitor query is received as follows:
- 1) Name
- 2) Number
- 3) Permission level
- 4) Start Date Exit Date
- 5) Entry time
- 6) Days of the week
- 7) Relay restriction

#### 2 · Administrator/Owner

- By SMS the Administrator/Owner query is received as follows:
- 1) Name
- 2) Number
- 3) Permission level

| (Number) (Password) UR.G.U (Guest Nur | ıber) 🔿          | 9xxxxxxx 123456 UR.G.U 9uuuuuuuu   |
|---------------------------------------|------------------|------------------------------------|
| Requires adm                          | nistrator or own | ner permission.                    |
| By SMS you can send a "?" at the      | and of the mess  | sage to receive feedback response. |
| <u>A</u> Administrators will only ha  | ve access to the | eir own information and visitors.  |

#### **CHECK A VISITOR'S HOURS**

This feature allows you to view the entry time and exit time of the visitor.

(Number) (Password) UR.G.H (Guest Number) → 9x

9xxxxxxx 123456 UR.G.H 9uuuuuuu

9xxxxxxx 123456 UR.G.W 9uuuuuuu

Requires administrator or owner permission.

#### CHECK LIMITATION BY DAYS OF THE WEEK

This feature allows you to view the days of the week that the visitor has access to.

| (Number) | (Password) | UR.G.W | (Guest Number) |  |
|----------|------------|--------|----------------|--|
|----------|------------|--------|----------------|--|

Requires administrator or owner permission.

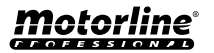

SM5

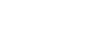

### **CHECK M200 INFORMATION**

### **CHECK A VISITOR'S START DATE**

This feature allows you to view the visitor's start date.

(Number) (Password) UR.G.D (Guest Number)

9xxxxxxxx 123456 UR.G.D 9uuuuuuuu

9xxxxxxx 123456 UR.G.L 9uuuuuuu

Requires administrator or owner permission.

**Preset:** Date (year, month, day) the Visitor was added  $\rightarrow$  ex: 221231

### **CHECK DURATION OF DAYS OF A VISITOR**

This feature allows you to view the length of time that the visitor has access.

(Number) (Password) UR.G.L (Guest Number) →

Requires administrator or owner permission.

### **CHECK SIM CARD 4G SIGNAL**

Checks the M200 SIM card 4G signal strength. 5 power levels can be checked: Excellent; Good; Weak; Very weak; No signal.

(Number) (Password) ME.G.Q → 9xxxxxxx 123456 ME.G.Q

Requires administrator or owner permission.

### CHECK LAST CALL

Check who was the last user to make a call to the M200.

(Number) (Password) ME.G.L → 9xxxxxxx 123456 ME

ME.G.L → 9xxxxxxx 123456 ME.G.L

Requires owner permission.

### HEAR ALARM SOUND

Allows the owner to receive a call to hear the alarm sound recorded in the M200.

| (Number) (Password) ME.G.S | <b>→</b> | 9xxxxxxx 123456 ME.G.S |
|----------------------------|----------|------------------------|
|                            |          |                        |

Requires owner permission.

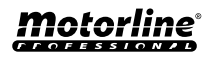

м БМБ

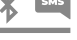

SMS

#### ΕN

## **CHECK M200 INFORMATION**

### **CHECK MICROSIM CARD BALANCE**

Check the M200 microSIM card balance. The received message is just a copy of the message received by the M200 operator, and the interaction proposed by some operators is not possible. You must enter the operator balance request message associated with the M200 microSIM card. Examples: Vodafone → \*#100# MEO → \*#123# NOS → \*#111#

| (Number) (Password) ME.G.B (Operator Code) → 9xxxxxxx 123456 ME.G.B *#100#                  |   |     |
|---------------------------------------------------------------------------------------------|---|-----|
| Requires owner permission.                                                                  |   |     |
|                                                                                             |   |     |
| CHECK RELAY 1 STATUS                                                                        | * | SMS |
| It allows checking the state of relay 1 output.                                             |   |     |
| (Number) (Password) R1.G.R → 9xxxxxxx 123456 R1.G.R                                         |   |     |
| Does not require special permissions.                                                       |   |     |
|                                                                                             |   |     |
| CHECK RELAY 1 IMPULSE TYPE                                                                  | * | SMS |
| Allows you to check whether Relay 1 is Monostable or Bistable.                              |   |     |
| (Number) (Password) R1.G.M → 9xxxxxxx 123456 R1.G.M                                         |   |     |
| Requires administrator or owner permission.                                                 |   |     |
|                                                                                             |   |     |
| CHECK RELAY 1 TIME                                                                          | ≯ | SMS |
| It allows checking the time set for the Bistable impulse of Relay 1.                        |   |     |
| (Number) (Password) R1.G.T → 9xxxxxxx 123456 R1.G.T                                         |   |     |
| Requires administrator or owner permission.                                                 |   |     |
|                                                                                             |   |     |
| CHECK RELAY 1 OPERATING MODE                                                                | * | SMS |
| It allows to check whether Relay 1 is operating via Call only or via Call SMS and Bluetooth |   |     |
|                                                                                             |   |     |

 $\rightarrow$ Requires administrator or owner permission.

9xxxxxxx 123456 R1.G.B

(Number) (Password) R1.G.B

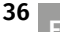

SMS

### **CHECK M200 INFORMATION**

#### **CHECK RELAY 2 STATUS**

It allows checking the state of relay 2 output.

(Number) (Password) R2.G.R

9xxxxxxx 123456 R2.G.R

9xxxxxxx 123456 R2.G.M

Does not require special permissions.

### **CHECK RELAY 2 IMPULSE TYPE**

Allows checking if Relay 2 is in Monostable or Bistable.

(Number) (Password) R2.G.M

Requires administrator or owner permission.

### **CHECK RELAY 2 TIME**

It allows checking the time set for the Bistable impulse of Relay 2.

(Number) (Password) R2.G.T

9xxxxxxx 123456 R2.G.T

Requires administrator or owner permission.

#### **CHECK RELAY 2 OPERATING MODE**

It allows to check whether Relay 2 is operating via Call only or via Call, SMS and Bluetooth.

(Number) (Password) R2.G.B

(Number) (Password) 12.G.I

9xxxxxxx 123456 R2.G.B

9xxxxxxxx 123456 |2.G.I

Requires administrator or owner permission.

### **CHECK INPUT 1 STATUS**

Allows checking the status of Input 1.

(Number) (Password) I1.G.I 9xxxxxxx 123456 |1.G.I

Does not require special permissions.

### **CHECK INPUT 2 STATUS**

Allows checking the status of Input 2.

Does not require special permissions.

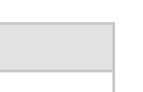

Ж 5М

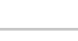

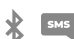

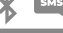

X 5M

## **RELAY 1 CONFIGURATION**

#### **ACTIVATE RELAY 1**

It may be locked to work on call only. Visitors may have limitations. (See Permission Levels on pg. 14A)

(Number) (Password) R1.S.R→9xxxxxxx123456 R1.S.RDoes not require special permissions.By SMS you can send a "?" at the end of the message to receive feedback response.

#### **DISABLE RELAY 1**

It may be locked to work on call only. Visitors may have limitations. (See Permission Levels on pg. 14A)

(Number) (Password) R1.R.R → 9xxxxxxx 123456 R1.R.R Does not require special permissions. By SMS you can send a "?" at the end of the message to receive feedback response.

#### **CHANGE RELAY 1 TIME**

Changes the timing of the Bistable impulse. Default: 1 sec.

(Number) (Password) R1.S.T → 9xxxxxxx 123456 R1.S.T

Requires administrator or owner permission. By SMS you can send a "?" at the end of the message to receive feedback response.

#### **CHANGE RELAY 1 IMPULSE TYPE**

Changes the pulse type between Monostable or Bistable. Default: Bistable

- Monostable  $\rightarrow$  Actuations on the relay change the status to on and then to off at the end of the set time.
- Bistable  $\Rightarrow$  Actuations on the relay change the status between on and off.
- **1.** Change to Bistable
- 2. Change to Monostable

| 1. | (Number) (Password) R1.S.M | <b>→</b> | 9xxxxxxx 123456 R1.S.M  |
|----|----------------------------|----------|-------------------------|
| 2. | (Number) (Password) R1.R.M | →        | 9xxxxxxxx 123456 R1.R.M |
|    |                            |          |                         |

Requires administrator or owner permission.

By SMS you can send a "?" at the end of the message to receive feedback response.

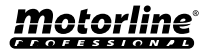

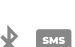

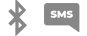

Х 5М5

## **RELAY 1 CONFIGURATION**

#### ACTIVATE ACTION MODE BY CALL ONLY

Changes the operating mode to allow Calls only or to allow Calls, SMS and Bluetooth.

- 1. Change to Call Only
- 2. Change to Call, SMS and Bluetooth

| 1. | (Number) (Password) R1.S.B                                     |                    | 9xxxxxxx 123456 R1.S.B                                  |
|----|----------------------------------------------------------------|--------------------|---------------------------------------------------------|
| 2. | (Number) (Password) R1.R.B                                     | <b>→</b>           | 9xxxxxxxx 123456 R1.R.B                                 |
|    | Requires administra<br>By SMS you can send a "?" at the end of | tor or o<br>the me | wner permission.<br>ssage to receive feedback response. |

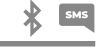

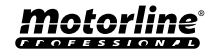

## **RELAY 2 CONFIGURATION**

#### **ACTIVATE RELAY 2**

| ne.                         |                                                               |                           |                                                       |  |
|-----------------------------|---------------------------------------------------------------|---------------------------|-------------------------------------------------------|--|
| Change to Bi<br>Change to M | stable<br>onostable                                           |                           |                                                       |  |
| ι.                          | (Number) (Password) R2.S.M                                    | →                         | 9xxxxxxx 123456 R2.S.M                                |  |
| 2.                          | (Number) (Password) R2.R.M                                    | <b>→</b>                  | 9xxxxxxx 123456 R2.R.M                                |  |
|                             | Requires administra<br>By SMS you can send a "?" at the end o | ator or own<br>f the mess | ner permission.<br>sage to receive feedback response. |  |
|                             |                                                               |                           |                                                       |  |

Visitors may have limitations. (See Permission Levels on pg. 14A)

(Number) (Password) R2.S.R

9xxxxxxx 123456 R2.S.R

Does not require special permissions. By SMS you can send a "?" at the end of the message to receive feedback response.

#### **DISABLE RELAY 2**

Visitors may have limitations. (See Permission Levels on pg. 14A)

(Number) (Password) R2.R.R 9xxxxxxx 123456 R2R.R

Does not require special permissions. By SMS you can send a "?" at the end of the message to receive feedback response.

#### **CHANGE RELAY 2 IMPULSE TYPE**

Changes the pulse type between Monostable or Bistable. Default: Bistable

- Monostable  $\rightarrow$  Actuations on the relay change the status between on and off.
- Bistable  $\rightarrow$  Actuations on the relay change the status to on and then to off at the end of the set tim
- 1.
- 2.

| CHANGE | RELAY | 2 TIME |
|--------|-------|--------|
|        |       |        |

Changes the timing of the Bistable impulse. Default: 1 sec.

(Number) (Password) R2.S.T

9xxxxxxx 123456 R2.S.T

Requires administrator or owner permission. By SMS you can send a "?" at the end of the message to receive feedback response.

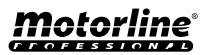

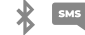

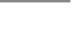

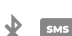

#### **CHANGE BLUETOOTH NAME**

Sets a name to be displayed when searching for the M200 via Bluetooth. The name can contain spaces/max. 20 characters. Default: MOTORLINE M200

(Number) (Password) ME.S.N (Bluetooth name) 9xxxxxxx 123456 ME.S.N House gate

Requires owner permission. By SMS you can send a "?" at the end of the message to receive feedback response.

### CHANGE BLUETOOTH NAME

Allows you to completely delete the microSD card data.

(Number) (Password) ME.R.M

Requires owner permission. By SMS you can send a "?" at the end of the message to receive feedback response.

9xxxxxxx 123456 ME.R.M

#### **RESTORE FACTORY SETTINGS**

Deletes all M200 users and settings.

#### Procedure to carry out this operation are:

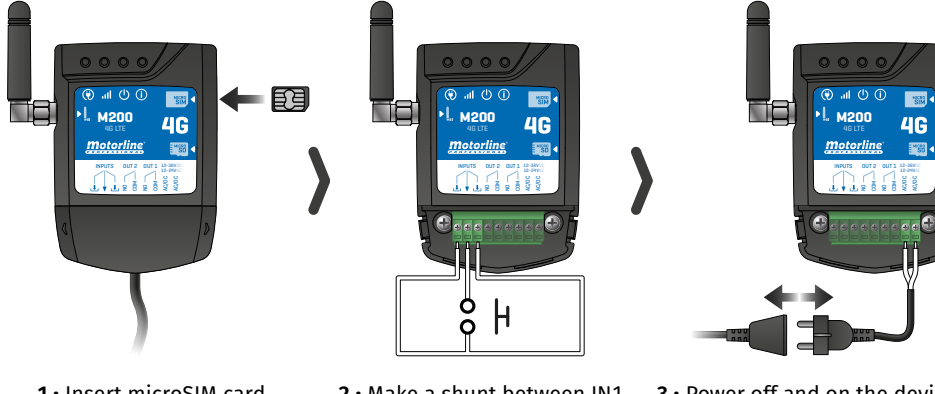

1 · Insert microSIM card (without pin);

2 · Make a shunt between IN1 and IN2 and make a connection to as shown in the image;

3 • Power off and on the device;

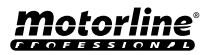

X 5M5

### **RESTORE FACTORY SETTINGS**

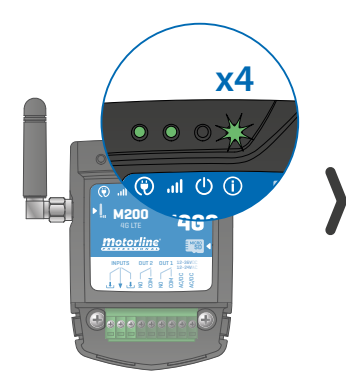

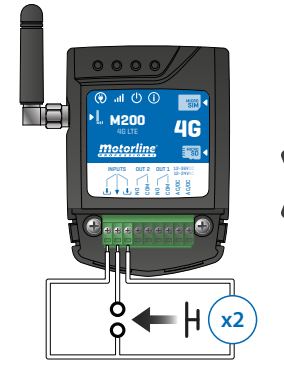

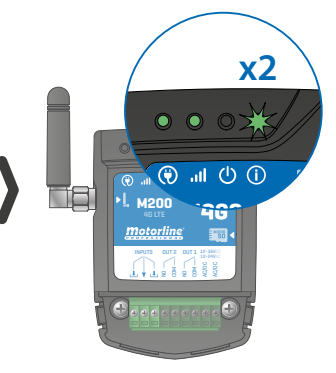

3 • Wait until the ACT LED starts flashing 4 times with 1 second interval;

4 • Give two pulses simultaneously on the two inputs IN1 IN2 and GND;

5 • Wait until the ACT LED starts flashing 2 times with 1 second interval;

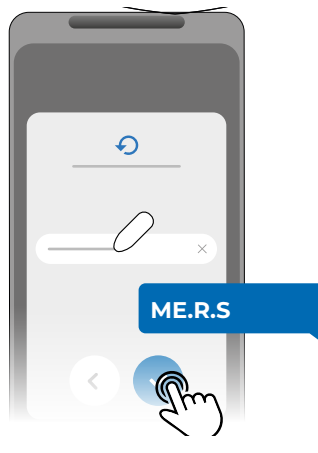

6 • Then send the SMS to the M200 with the instruction: *ME.R.S* 

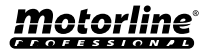

#### **SET UP DAILY ROUTINES**

The M200 allows you to define time to activate/deactivate the relays, for each day of the week.

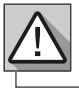

Requires Owner permission.

The configuration of each routine can be done in the type of impulse (monostable or bistable) and in the time defined for each relay.

In the menu, press "Settings", access the "Program routines" page and follow the steps below:

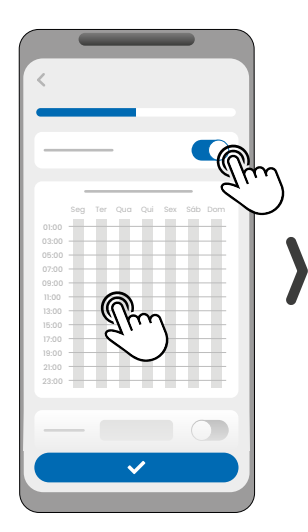

1 • Click "Enable Routine" and tap the table to configure a routine.

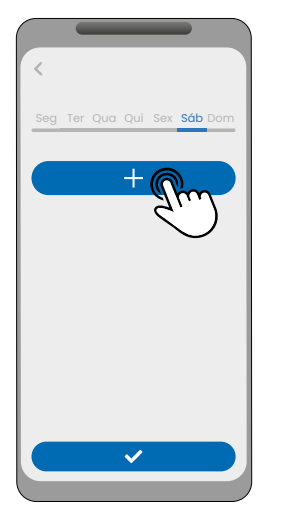

2 · Select the day you want to add the routine and click "+" to configure.

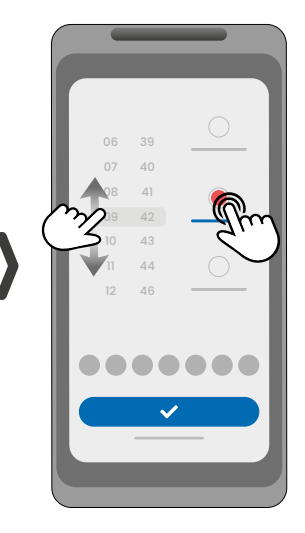

\*

**3** • Select the time and type of action to perform on the routine.

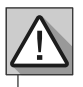

EN

Each relay can contain up to a maximum of 8 routines for each day of the week.

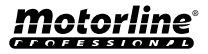

#### SET UP DAILY ROUTINES

|                             |                              | <                              |
|-----------------------------|------------------------------|--------------------------------|
| 06 42                       | Seg Ter Qua Qui Sex Sáb Dom  |                                |
| 07 43                       |                              |                                |
| 08 44 👝                     | ×                            | for Ter Ove Ovi for the Deep   |
| 09 45                       |                              | 01:00                          |
| 10 46                       |                              | 03:00                          |
| 11 47 🔿                     |                              | 07:00                          |
| 12 48                       |                              | 1:00                           |
|                             |                              | 13:00                          |
|                             | +                            | 17:00                          |
|                             |                              | 21:00                          |
| Zu                          |                              | 23:00                          |
|                             |                              |                                |
|                             |                              |                                |
|                             |                              |                                |
|                             | lin                          | gim                            |
|                             |                              |                                |
| 4 • You can add the same    | 5 • Click "Save" to save the | 6 • The table will display the |
| routine to more days of the | denned Routines.             | settings routines for you.     |

week.

settings routines for you.

\*

| TABLE COLORS |                                      |  |
|--------------|--------------------------------------|--|
| (Green)      | Periods of operation of the Routines |  |
| (Blue)       | Configured impulses                  |  |

#### DEFINE TIME INTERVALS AND EXCEPTIONS

It is possible to define periods of time in which the Routines will act, or, on the contrary, they will have no effect.

#### A) TIME INTERVALS

You can define in the calendar, which will be the start day and the end day of the execution of the configured Routines.

#### **B) EXCEPTIONS**

You can define in the calendar, specific days in which the configured Routines will not be activated.

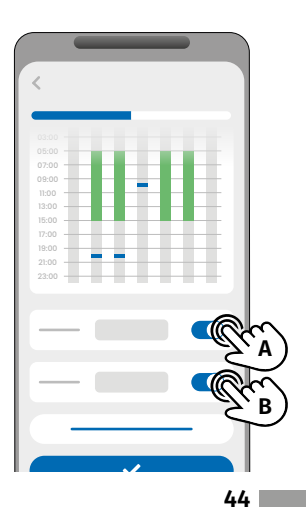

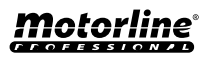

#### CONFIGURAR FEEDBACKS

The **M200** allows you to create a contact list of users who will receive SMS notifications with information on changes in the status of inputs.

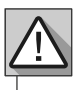

Requires Owner permission.

#### FEEDBACK OPERATION MODES

#### **General Mode:**

When an input is activated, all contacts in the list receive a Feedback message.

#### Time Mode:

Relays 1 and 2 are respectively associated with inputs 1 and 2.

When one of the relays is activated, the corresponding input waits for its activation within the time defined by the owner.

When it occurs, and if the user who activated the input belongs to the contact list, the user will receive the feedback message.

#### **CONFIGURATION STEPS**

1 • Select the desired mode type for the feedback (General Mode or Time Mode);

2 · Define the status of inputs 1 and 2 (NO or NC);

| INPUTS STATUS CONFIGURATION    |                                                                                                    |  |
|--------------------------------|----------------------------------------------------------------------------------------------------|--|
| <b>NO</b><br>(Normally Open)   | The input has no signal, and notification<br>is sent when there is a device activation<br>(ex: relay, button or sensor). |  |
| <b>NC</b><br>(Normally Closed) | The input has a continuous signal, and<br>notification is sent when the signal is<br>interrupted.                        |  |

3 • Add the contacts of the users who will be part of the Feedback list;

4 · Save your changes.

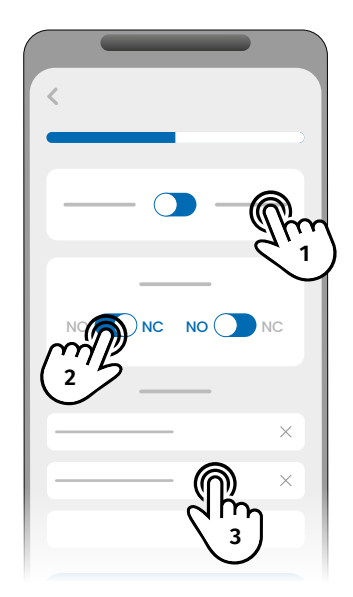

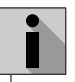

The contact list has a maximum limit of 6 users.

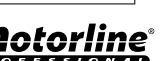

\*

45

## **MOTORLINE PORTAL**

### **REGISTRATION ON THE PORTAL**

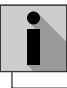

The steps for registering on the portal only work in the M200 application.

2

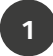

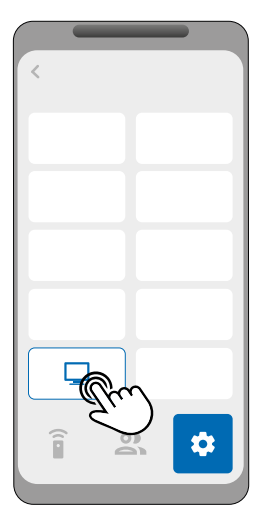

Connect to the M200 via Bluetooth. Enter the *Settings* menu and click on the "Portal Motorline" button.

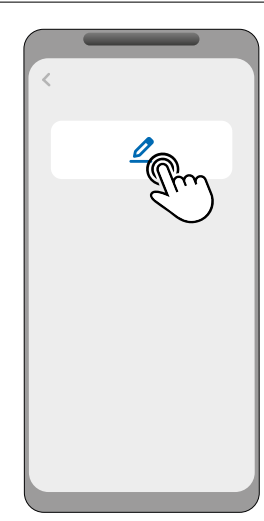

Click on the only button on the screen: "Register Device".

3

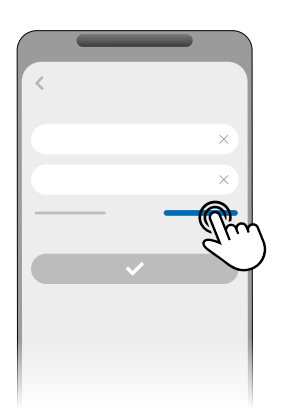

On the Login pages, click "New User?" to proceed to the registration data.

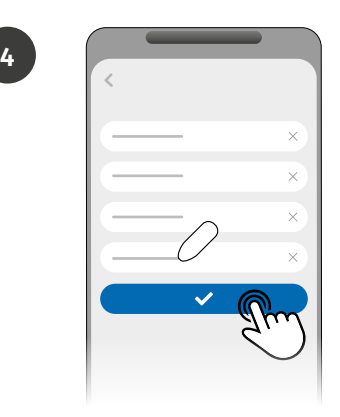

During the registration process you will have to fill in the necessary fields for registration: **Name, Email and Password**.

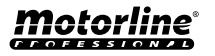

### **MOTORLINE PORTAL**

### **REGISTRATION ON THE PORTAL**

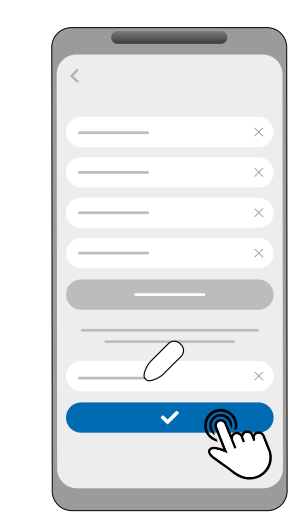

To validate your registration, you must enter the verification code that will be sent to your email. Click "Confirm".

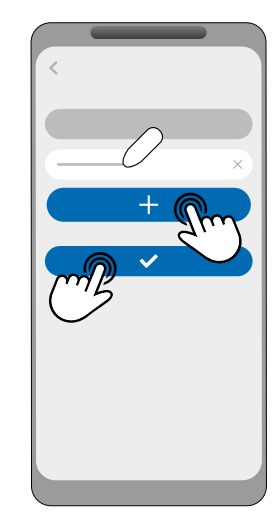

6

8

Enter the Device Name and your location to register your device on the Portal. Click "Register".

7

5

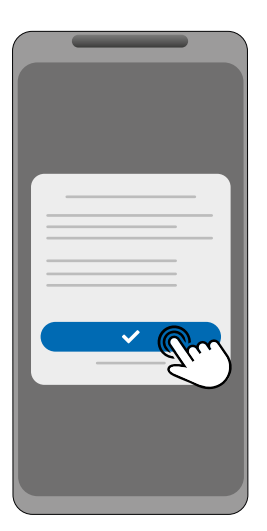

Click "Confirm" for the M200 Firmware update to begin.

70%

When the update is complete, the M200 will restart and will be configured in the portal.

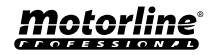

## **MOTORLINE PORTAL**

### **REGISTRATION ON THE PORTAL**

After completing portal setup and registration, you can access the Portal to begin managing your device.

Access the portal by reading the QR Code or the following link: portal.motorline.pt/

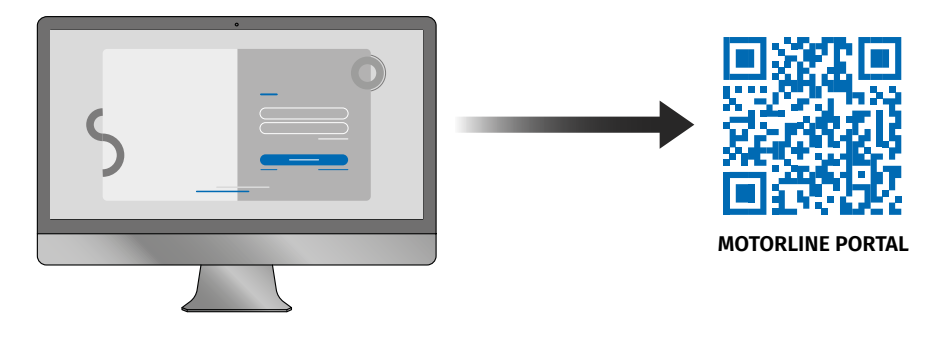

Whenever you **Restore the Device** to factory values, or make an **Owner Change**, it is necessary, using the M200 application, to re-register the device to use the Portal.

#### BACK TO M200 WITHOUT MOBILE DATA | PAUSE IN DATA TRANSMISSION

You can revert the M200 Portal firmware to the version without mobile data or pause the device's data transmission.

To do this, follow the following steps:

1 • Connect to M200 via Bluetooth. Enter the **Settings** menu and click on the "Portal Motorline" button.

2 • On the screen, select one of the buttons for the action you want:

- Button 1: Pause Data Usage
- Button 2: Register Device
- Button 3: Regress to M200 without 4G

| 2 | < | _ |    |
|---|---|---|----|
|   |   | П | Pm |
|   |   | _ |    |
|   | Ŕ | С |    |
|   | 2 |   |    |

When returning to the system without data communication, it will be necessary to update the system firmware again.

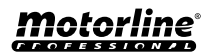

### **USE AS ALARM**

#### CONFIGURE AS AN ALARM COMMUNICATOR

It is possible to configure **M200** to work as an alarm communicator. In this way, you can activate the alarm by SMS, call or Bluetooth, as well as when the alarm is triggered by intrusion, it calls up to 6 selected numbers.

#### **HOW IT WORKS**

Two alarm outputs are required: Trigger Output and Activation Output

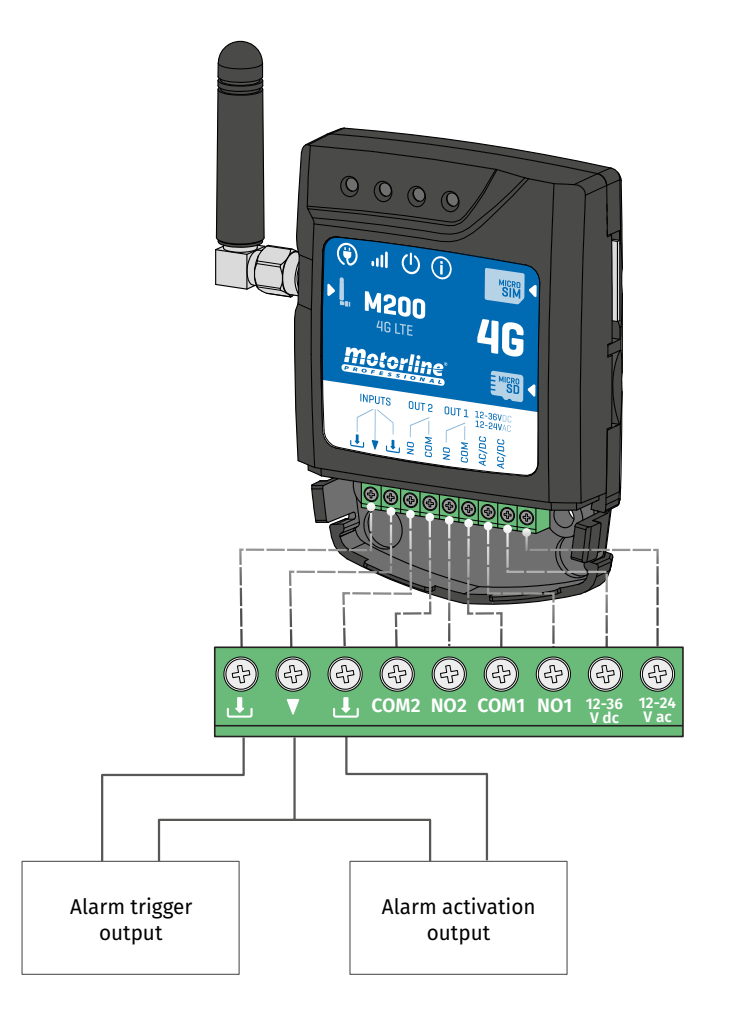

As soon as the alarm is triggered, Input 2 is activated and the system starts making calls to the contact list in order of listing until a contact answers.

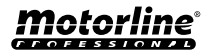

\*

## **USE AS ALARM**

### BACKTOM200WITHOUTMOBILEDATA | PAUSE IN DATA TRANSMISSION

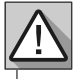

Requires Owner permission.

Relay 1 is associated with Input 1.

Once Relay 1 is activated, Input 1 will wait for a status change for the period defined by the owner:

- If there is a change of status on Input 1 within the preset time, the M200 will notify that the alarm has been turned on/off;
- If there is no change of status, the M200 will notify that Input 1 has not changed within the predefined time.

#### ALARM ACTIVATION MODES

#### Local Mode:

When an alarm status change occurs, and it has not occurred remotely, the 1st contact on the list will receive a message with the alarm status change.

#### **Remote Mode:**

When a user actuates Relay 1 remotely, if he does not belong to the list, then the 1st contact on the list will receive a message indicating the alarm change.

If you belong to the list, only you will receive the message.

#### **CONFIGURATION STEPS**

1 • Select the desired mode type for the alarm (Local Mode or Remote Mode);

2 · Select the Input delay time;

3 • Define the status of inputs 1 and 2 (NO or NC);

| INPUTS STATUS CONFIGURATION    |                                                                                                    |  |
|--------------------------------|----------------------------------------------------------------------------------------------------|--|
| <b>NO</b><br>(Normally Open)   | The input has no signal, and notification is<br>sent when there is a device activation (ex:<br>relay, button or sensor). |  |
| <b>NC</b><br>(Normally Closed) | The input has a continuous signal, and<br>notification is sent when the signal is<br>interrupted.                        |  |

4 • Add the contacts of the users who will be part of the Alarm list;

5 · Save your changes.

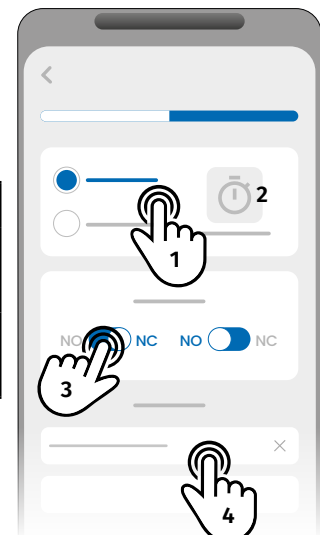

The contact list has a maximum limit of 6 users.
There are 8 preset sounds as call alarm sound.

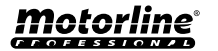

## **ACCESS HISTORY**

#### ACTIVATE ACCESS HISTORY

To enable access history, simply insert a microSD card (not included) into the corresponding slot on M200. In addition, the microSD card must be in FAT32 format (if necessary, format it on the computer).

You can check the access history directly in the APP or through files stored on the microSD card.

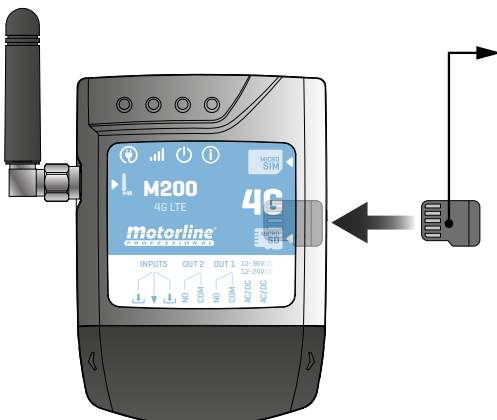

#### ACCESS REGISTRATION

1 • The microSD card automatically generates monthly text files (ex: 01.csv\*) with a record of all accesses in the last 12 months.
02 • At the end of the 12 months, the oldest file is replaced by a new file with the same name.

\*It starts at 01.csv which corresponds to January and so on until 12.csv (December).

### **CHECK HISTORY IN THE APP**

- 1 Press the "History" button.
- 2 On this page you can check the access history.

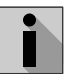

It is possible to register the last 12 months with all the accesses that were made to the device. Whether access via **phone calls, Bluetooth, SMS** or **Routines.** 

|      | 2    |
|------|------|
|      |      |
| - Cm |      |
|      | 1910 |

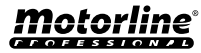

## **ACCESS HISTORY**

#### **RECORD OF HISTORY IN CSV FILE**

#### **EXAMPLE OF REGISTRATION FILE**

NAME; CELL PHONE; RELAY NUMBER; RELAY STATUS; DATE; HOUR; TYPE; ERROR User1;911222333;R1;PULSE;15/10/2022;09:47;BLE User2;911222444;R2;ON;15/10/2022;09:53;BLE User2;911222444;R2;OFF;16/10/2022;11:23;CALL User1;911222333;R1;PULSE;16/10/2022;15:45;SMS User3;911222555;R2;ON;16/10/2022;18:31;BLE User1;911222333;R1;PULSE;17/10/2022;06:46;CALL User4;911222666;R2;NO CHANGE;17/10/2022;15:58;SMS;ERROR! USER WITHOUT PERMISSION User3;911222555;R1;PULSE;18/10/2022;10:02;SMS User1;911222333;R2;OFF;18/10/2022;13:10;BLE User3;911222555;R1;PULSE;18/10/2022;18:24;CALL

#### **REGISTRATION FILE LEGEND**

| COLUMN | EXAMPLE                             | POSSIBLE VALUES                                                                                                    |
|--------|-------------------------------------|----------------------------------------------------------------------------------------------------|
| 1      | User4                               | Name of the User who performed the operation or "ROUTINE"                                                                                                    |
| 2      | 911222333                           | <b>User number</b> that performed the operation or <b>empty</b> if it is a routine                                                                                                    |
| 3      | R2                                  | R1 - Relay 1<br>R2 - Relay 2                                                                                                    |
| 4      | NO CHANGE                           | <b>PULSE</b> - In case the Relay is in the type bistable impulse<br><b>ON</b> - In case the Relay is in the type monostable impulse<br><b>OFF</b> - In case the Relay is in the type monostable impulse<br><b>NO CHANGE</b> - No change has occured in the relay |
| 5      | 17 / 10 / 2022                      | Date of operation                                                                                                    |
| 6      | 15:58                               | Time of operation                                                                                                    |
| 7      | SMS                                 | BLE - Operation carried out via Bluetooth<br>SMS - Operation carried out via SMS<br>CALL - Operation carried out via call                                                                                                    |
| 8      | ERROR!<br>USER WITHOUT<br>PERMISSON | Error messages                                                                                                    |

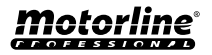

#### **CREATE A LIST OF USERS THROUGH EXCEL**

We suggest that, initially, you download the Excel file on the app, and fill in the data in the downloaded file, avoiding any formatting errors.

Before importing users, it is recommended to download the Excel file through the application, so that all fields are filled in correctly.

- 1 Press "Export users" and choose the destination for the file.
- 2 Transfer the file to your computer so that you can register new users.
- 3 Fill in the data according to the Excel headers (see image 01).
- 4 · Save the file in the "CSV UTF-8" format (Comma delimited) (see image 02 and 03).
- 5 Transfer this file to your phone.

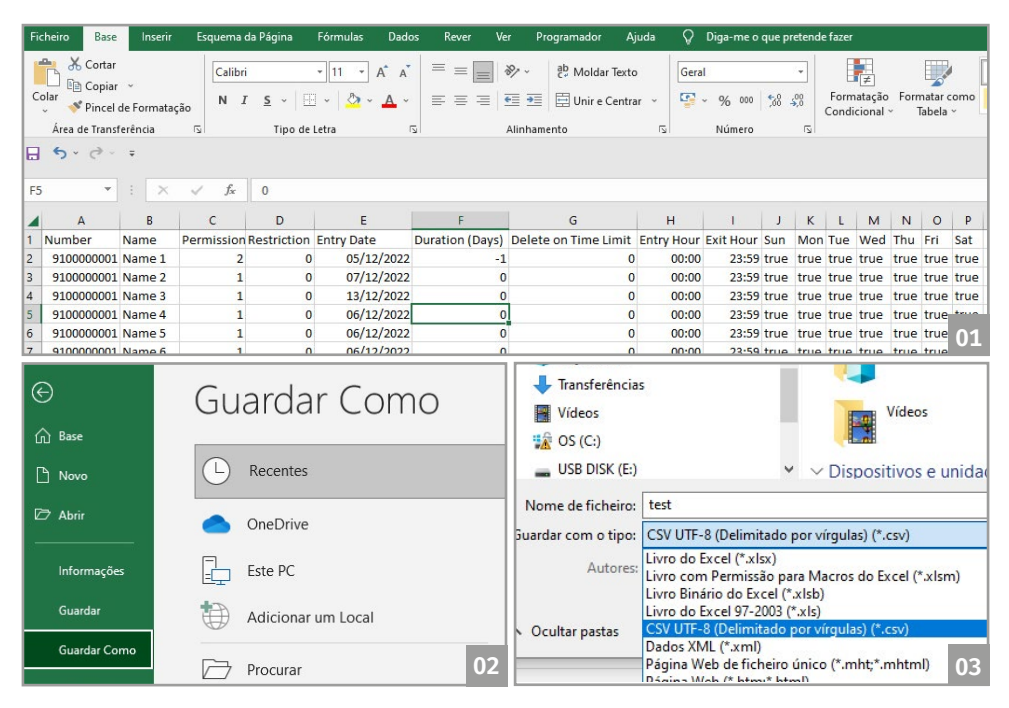

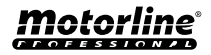

### **IMPORT/EXPORT USERS**

#### INFORMATION TO USE IN THE EXCEL DOCUMENT

|          | Licor Number                                                                               |
|----------|--------------------------------------------------------------------------------------------|
| COLOMINA | User Nulliber                                                                              |
| COLUMN B | User Name (max. 20 characters)                                                             |
| COLUMN C | Permission Level: 0 (User); 1 (Administrator); 2 (Owner)                                   |
| COLUMN D | Relay Restriction:<br>0 (no restriction); 1 (restricting relay 1); 2 (restricting relay 2) |
| COLUMN E | Initial Date (Format: DD/MM/YYYY)                                                          |
| COLUMN F | Duration in Days: -1 (no limit, max. 90 days); 0 - 90                                      |
| COLUMN G | Visitor Continuity: 0 (does not delete); 1 (delete)                                        |
| COLUMN H | Start Time (Format: HH:MM)                                                                 |
| COLUMN I | Exit Time (Format: HH:MM)                                                                  |
| COLUMN J | Permission for Sunday (true or false)                                                      |
| COLUMN K | Permission for Monday (true or false)                                                      |
| COLUMN L | Permission for Tuesday (true or false)                                                     |
| COLUMN M | Permission for Wednesday (true or false)                                                   |
| COLUMN N | Permission for Thursday (true or false)                                                    |
| COLUMN O | Permission for Friday (true or false)                                                      |
| COLUMN P | Permission for Saturday (true or false)                                                    |

### UPLOAD THE LIST AND SEND IT TO THE DEVICE

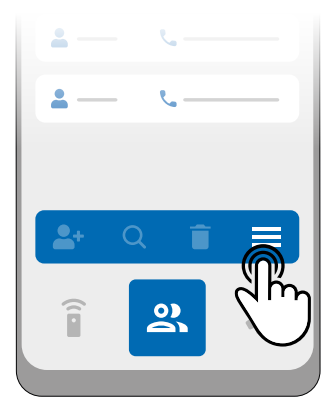

1 • In the Users menu, press on "More options".

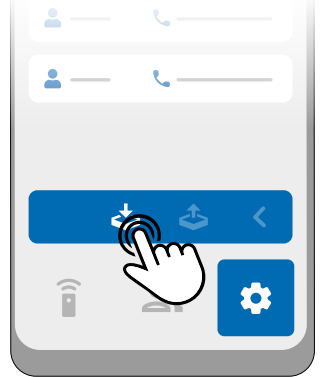

2 · Click on "Import users".

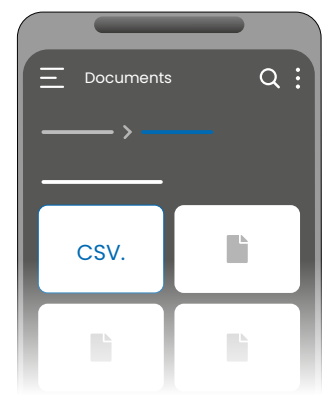

**3** • Select the CSV file to import and wait for the operation to complete.

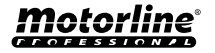

### TROUBLESHOOTING

#### INSTRUCTIONS FOR CONSUMERS SPECIALISED TECHNICIANS

| Anomaly   | I added a number but<br>I cannot activate the<br>output via phone call.                                                                                                    |                                                                  | l cannot<br>make calls or<br>send SMS.                         | Access restriction<br>does not conform<br>to the defined time<br>interval.                                                                                                    | The routine was not executed.                                                                                                    |
|-----------|----------------------------------------------------------------------------------------------------|------------------------------------------------------------------|----------------------------------------------------------------|----------------------------------------------------------------------------------------------------|----------------------------------------------------------------------------------------------------|
| Procedure | <ul> <li>1 • Connect via Bluetooth application to the device and list the users.</li> <li>2 • Check that the number appears in the list and that it appears exactly as you entered it.</li> </ul> |                                                                  | <b>1</b> • Check if<br>the mobile<br>phone can<br>make a call. | <ol> <li>Connect via<br/>Bluetooth and<br/>check the date and<br/>time set on M200.</li> <li>Adjust the time<br/>and date in case of<br/>errors.</li> <li>Recheck the<br/>time.</li> <li>Verify that the<br/>constraint works.</li> </ol> | <ol> <li>Import M200<br/>routines.</li> <li>Check that they were<br/>recorded correctly.</li> <li>If they were<br/>recorded correctly,<br/>check the time on<br/>M200.</li> <li>Finally, record your<br/>routines again.</li> </ol> |
| Behavior  | It doesn't<br>appear on<br>the list.                                                                                                    | The number<br>appears<br>in the list<br>and it is as<br>entered. | In case the call goes to the mailbox.                          | The app will<br>indicate the system<br>time.                                                                                                    | Routines may run<br>incorrectly if M200's<br>clock is misconfigured.                                                                                                    |

|                                       |                                                                                                    | ·······                                                                                                    | "*************************************                                                                                                    | · · · · · · · · · · · · · · · · · · ·                                                                       | ·····                                                              |
|---------------------------------------|----------------------------------------------------------------------------------------------------|----------------------------------------------------------------------------------------------------|----------------------------------------------------------------------------------------------------|----------------------------------------------------------------------------------------------------|--------------------------------------------------------------------|
| Discovering the origin of the problem | <ul> <li>Try adding the number again. Check if:</li> <li>1 • The number consists of digits only (without any spaces or other characters*).</li> <li>2 • The telephone number does not exceed 15 digits.</li> <li>3 • The settings for that number are correct.</li> <li>*The system accepts the '+' character if the number has a prefix.</li> </ul> | <ul> <li>• Make the phone call again.</li> <li>2 • Check which number made the last call.</li> <li>3 • Compare that number with the one you added to the device.</li> </ul> | <ul> <li>• Make sure the card has a PIN code. If so, remove the code.</li> <li>2 • If you don't have a PIN code, remove the card and insert it again so that M200 can register it on the network.</li> <li>3 • When the ACT LED shows the network signal again, try to make a call. If it is still not possible, wait for about 30 seconds and try again as M200 may still be registering on the network.</li> </ul> | 1 • If the<br>displayed<br>time is<br>wrong,<br>check the<br>mobile<br>phone time<br>and your<br>time zone. | •<br>•<br>•<br>•<br>•<br>•<br>•<br>•<br>•<br>•<br>•<br>•<br>•<br>• |

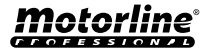